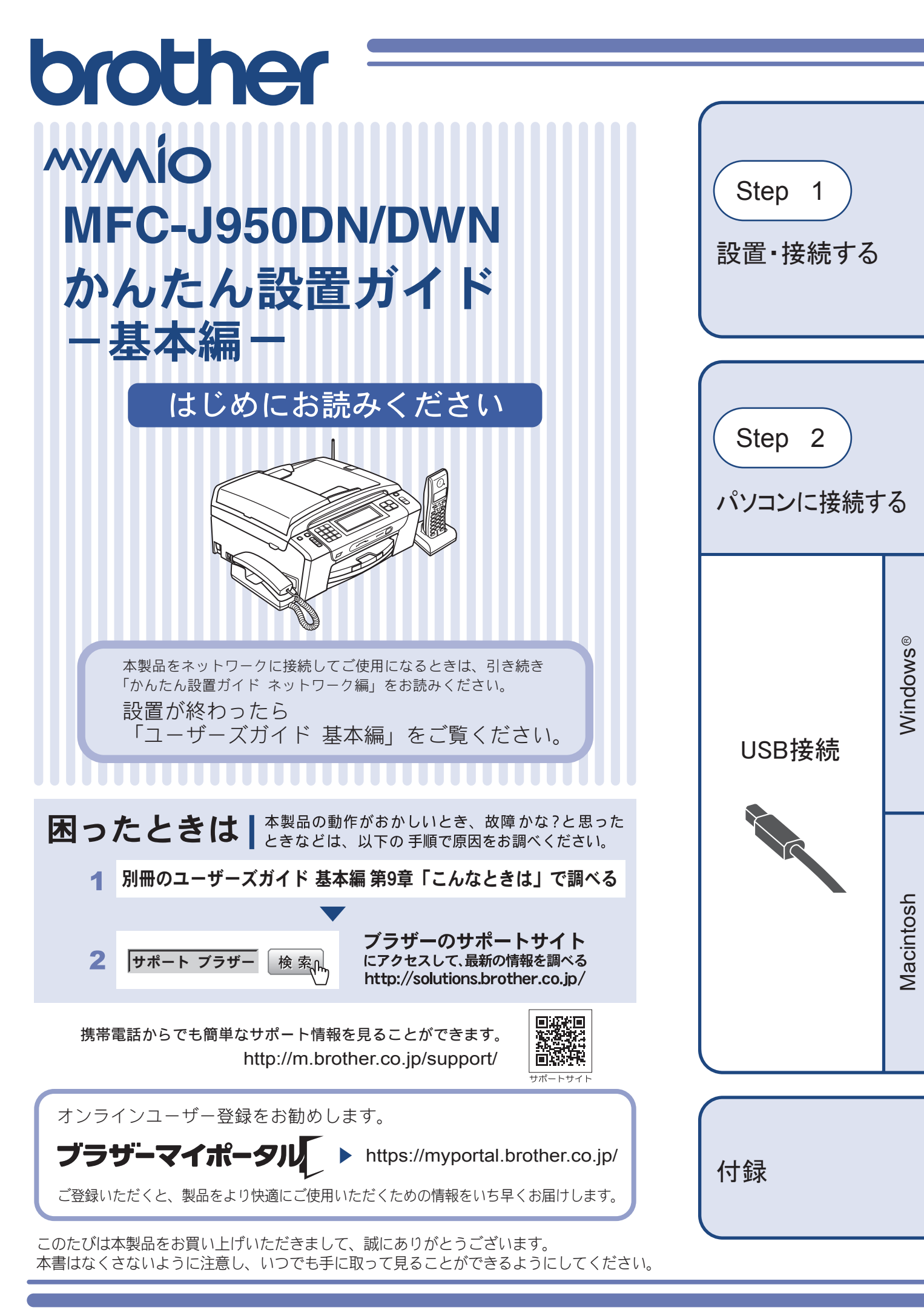

# ユーザーズガイドの構成

本製品には次のユーザーズガイドが用意されています。『かんたん設置ガイド』(基本編(本書)/ネットワーク編) をご覧いただき設置および接続が終了したら、別冊の『ユーザーズガイド 基本編』で安全にお使いいただくため の注意や基本的な使用方法をよくお読みください。その後目的に応じて各ユーザーズガイドをご活用ください。

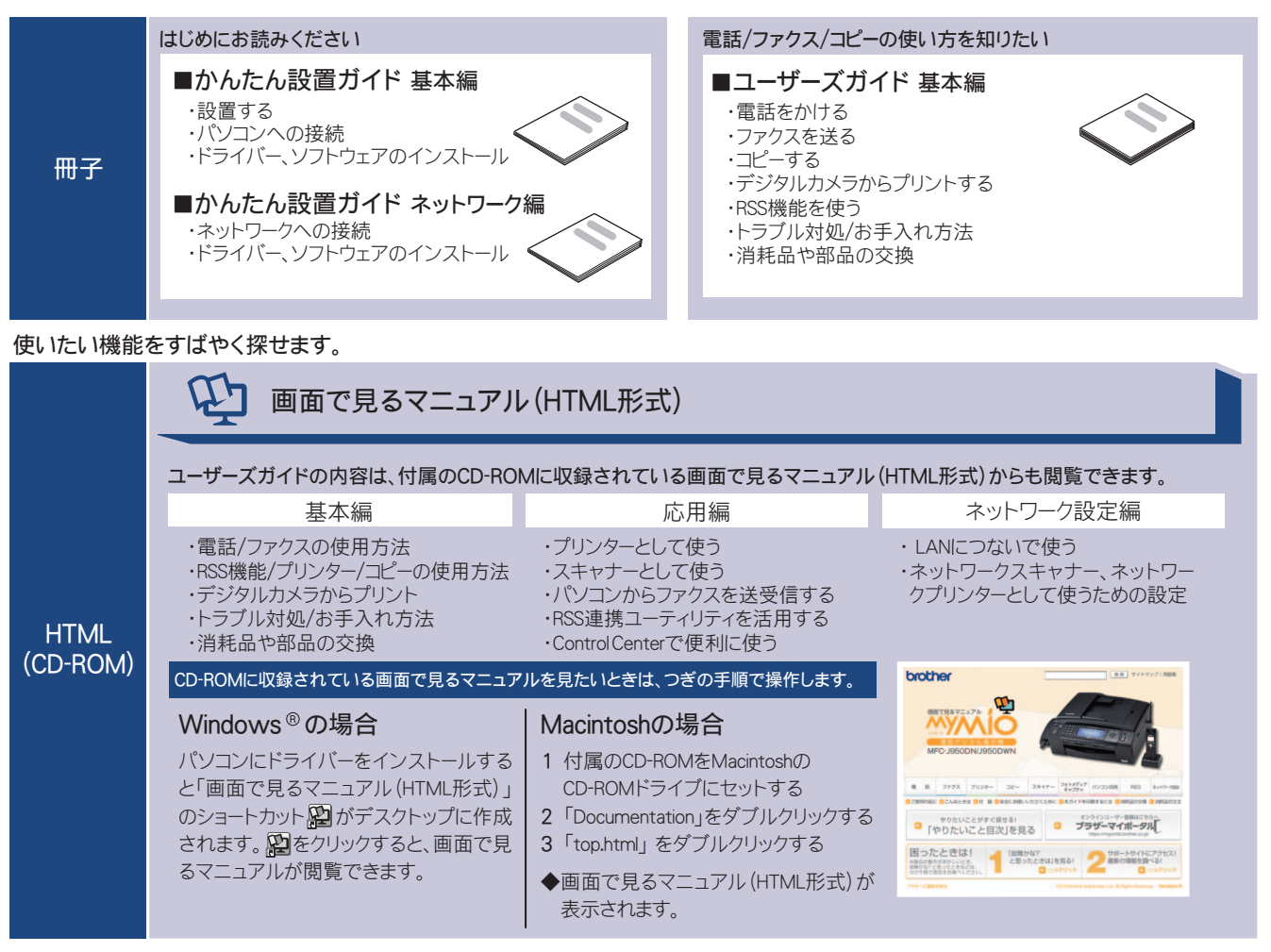

最新版のマニュアルが、サポートサイト(ブラザーソリューションセンター)(http://solutions.brother.co.jp/)からダウンロードできます。

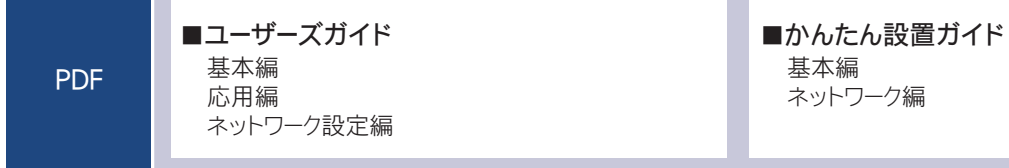

# 最新のドライバーや、ファームウェア(本体ソフトウェア)を入手するときは?

弊社ではソフトウェアの改善を継続的に行なっております。

最新のドライバーに入れ替えると、パソコンの新しい **OS** に対応したり、印刷やスキャンなどの際のトラブルを 解決できることがあります。また、本体のトラブルは、ファームウェア(本体ソフトウェア)を新しくすること で解決できることがあります。

最新のドライバーやファームウェアは、弊社サポートサイト(ブラザーソリューションセンター)からダウン ロードしてください。ダウンロードやインストールの手順についても、サポートサイトに掲載されています。 http://solutions.brother.co.jp/

ダウンロードを始める前に、まず、『ユーザーズガイド 基本編』の「最新のドライバーやファームウェアをサポートサイトからダウンロードして使うときは」をご覧ください。

# 目次

| ユーザーズガイドの構成         |   |
|---------------------|---|
| 最新のドライバーや、ファームウェア   |   |
| (本体ソフトウェア)を入手するときは? |   |
| 自次                  | 1 |
| 本書のみかた              | 2 |

## Step1 設置・接続する ......3

| 付属品の確認と保護部材の取り外し      | 3  |
|-----------------------|----|
| 付属品を確認する              | 3  |
| 保護部材を取り外す             | 4  |
| 設置スペースを確認する           | 4  |
| 受話器を取り付ける             | 4  |
| 用紙をセットする              | 6  |
| 接続する                  | 9  |
| インクカートリッジを取り付ける       | 10 |
| 印刷テストをする              | 12 |
| ケータイ通話お得サービスを設定する     | 13 |
| 回線種別を確認する             | 14 |
| 日付と時刻の設定・接続状態の確認      | 15 |
| 日付と時刻を設定する            | 15 |
| 接続状態を確認する             | 15 |
| ファクスの受信方法を設定する        | 16 |
| 電話・ファクスの受けかた(お買い上げ時). | 16 |
| 電話・ファクスの受けかたを変更する     | 17 |
| ファクスの見かたを選ぶ           | 20 |
| 受信したファクスの見かたを選ぶ       | 20 |
| 名前とファクス番号を登録する        |    |
| [発信元登録]               | 21 |
| 子機を準備する               | 22 |
| バッテリをセットする            | 22 |
| 子機を充電する               | 22 |
| 子機の設置場所を確認する          | 23 |
| 子機の日付・時刻を設定する         | 23 |
| いろいろな接続               | 24 |
| <b>ADSL</b> をご利用の場合   | 24 |
| <b>ISDN</b> をご利用の場合   | 25 |
| ひかり電話をご利用の場合          | 25 |
| デジタルテレビを接続する場合        | 26 |
| 構内交換機(PBX)・ホームテレホン・   |    |
| ビジネスホンをご利用の場合         | 26 |
|                       |    |

## Step2 パソコンに接続する ......27

| パソコンに接続する                         | 27 |
|-----------------------------------|----|
| USB 接続(Windows <sup>®</sup> の場合)  | 28 |
| ドライバーとソフトウェアをインストール               |    |
| する                                | 28 |
| FaceFilter Studio をインストールする       | 32 |
| BookScan&Whiteboard Suite をインストール |    |
| する                                | 33 |
| USB 接続(Macintosh の場合)             | 34 |
| ドライバーとソフトウェアをインストール               |    |
| する                                | 34 |

#### 付録......37

| Macintosh                                         | 37<br>. 37     |
|---------------------------------------------------|----------------|
|                                                   | . 37           |
| 使用環境<br>この続きは…<br>商標について<br>調連製品のご案内<br>innobella | 38<br>40<br>41 |
| 月杙而                                               |                |

# 本書のみかた

#### 本書で使用されている記号

本書では、下記の記号が使われています。

| ▲ 注意 | 誤った取り扱いをすると、人が傷害を負ったり、物的損害の発生が想定される内容を示しま<br>す。 |
|------|-------------------------------------------------|
| 注意   | お使いいただく上での注意事項、制限事項などを記載しています。                  |
| Ø    | 知っていると便利なことや、補足を記載しています。                        |
|      | 本書内での参照先を記載しています。                               |

#### 注意

■ 本書に掲載されている画面は、実際の画面と異なることがあります。

#### 本書で使用されているイラスト

本書では本製品や操作パネルの説明に、MFC-J950DN のイラストを使用しています。

#### 本書で対象となる製品

本書は MFC-J950DN、MFC-J950DWN を対象としています。お使いの製品の型番は操作パネル上に表記していますので、ご 確認ください。

# 1 付属品の確認と保護部材の取り外し

## 付属品を確認する

不備な点がございましたら、お買い上げの販売店または「お客様相談窓口(ブラザーコールセンター)」にご連 絡ください。

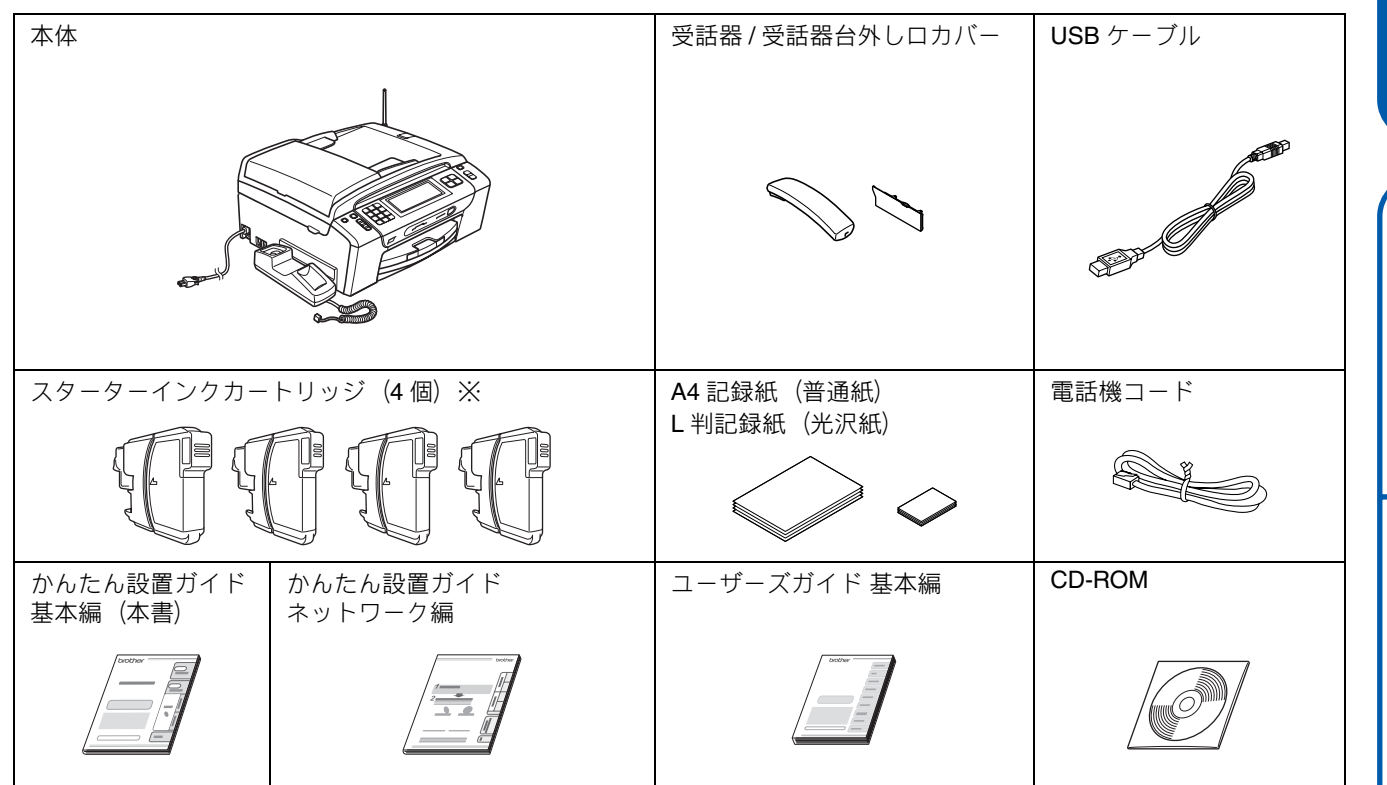

※ お買い上げ後はじめてインクカートリッジを取り付けるときは、製品に同梱されているスターターインクカートリッジを 必ずご使用ください。

#### ● 子機 / 子機の付属品 ※ MFC-J950DWN には、2 台の子機、子機の付属品が同梱されています。

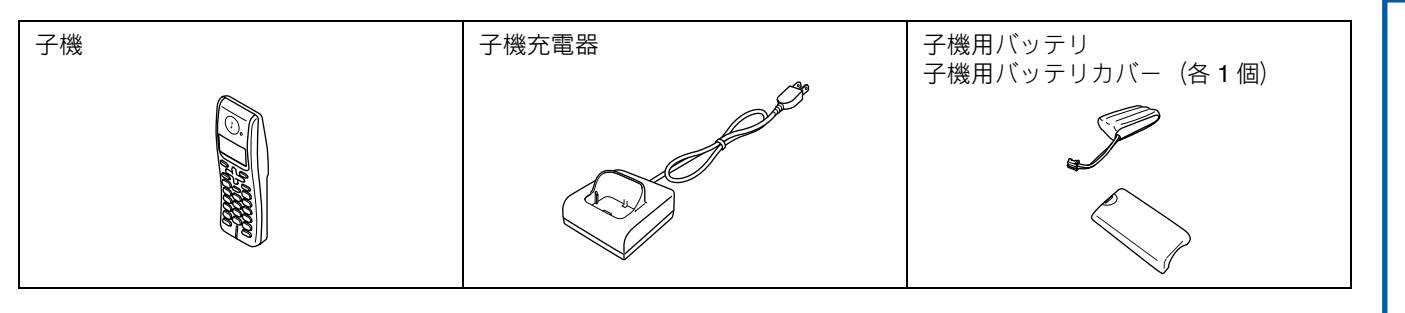

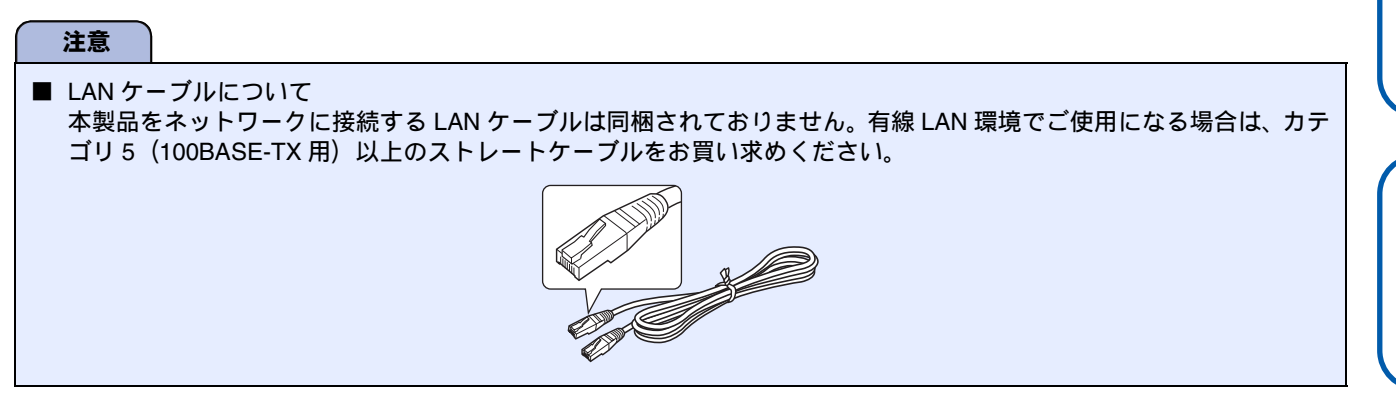

付録

## 保護部材を取り外す

製品を取り出したら、テープや保護部材を取り外します。梱 包用の箱や保護部材は輸送のときに使用しますので、廃棄せ ずに保管してください。

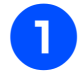

本製品から輸送用の保護部材や梱包材を 取り除く

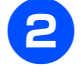

記録紙トレイを固定している保護部材 ●を 取り外す

本製品の前面を上方向に持ち上げて傾け、保護部材を下に引き抜いてください。

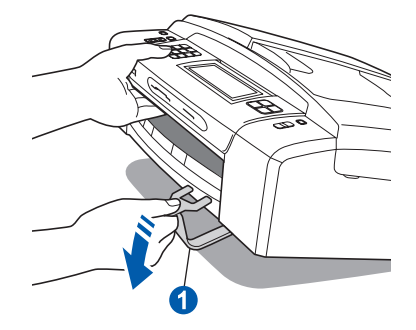

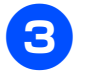

本製品を固定しているテープやフィルム をすべてはがす

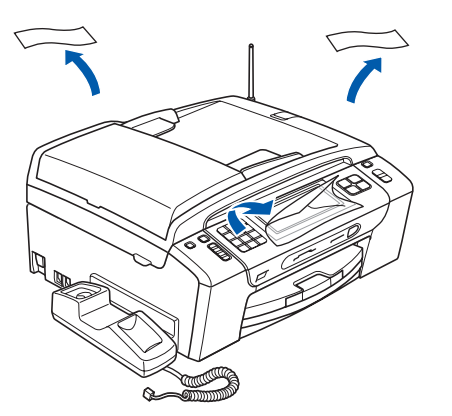

## 設置スペースを確認する

本製品を設置するときは、まわりに下記のスペースを確保し てください。

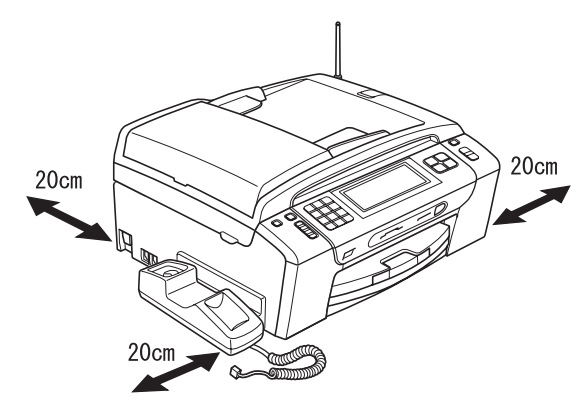

## 受話器を取り付ける

受話器を取り付け、本製品に接続します。

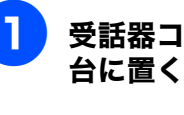

受話器コードを受話器に接続して受話器 台に置く

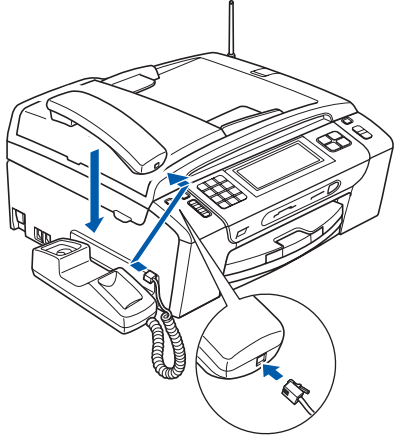

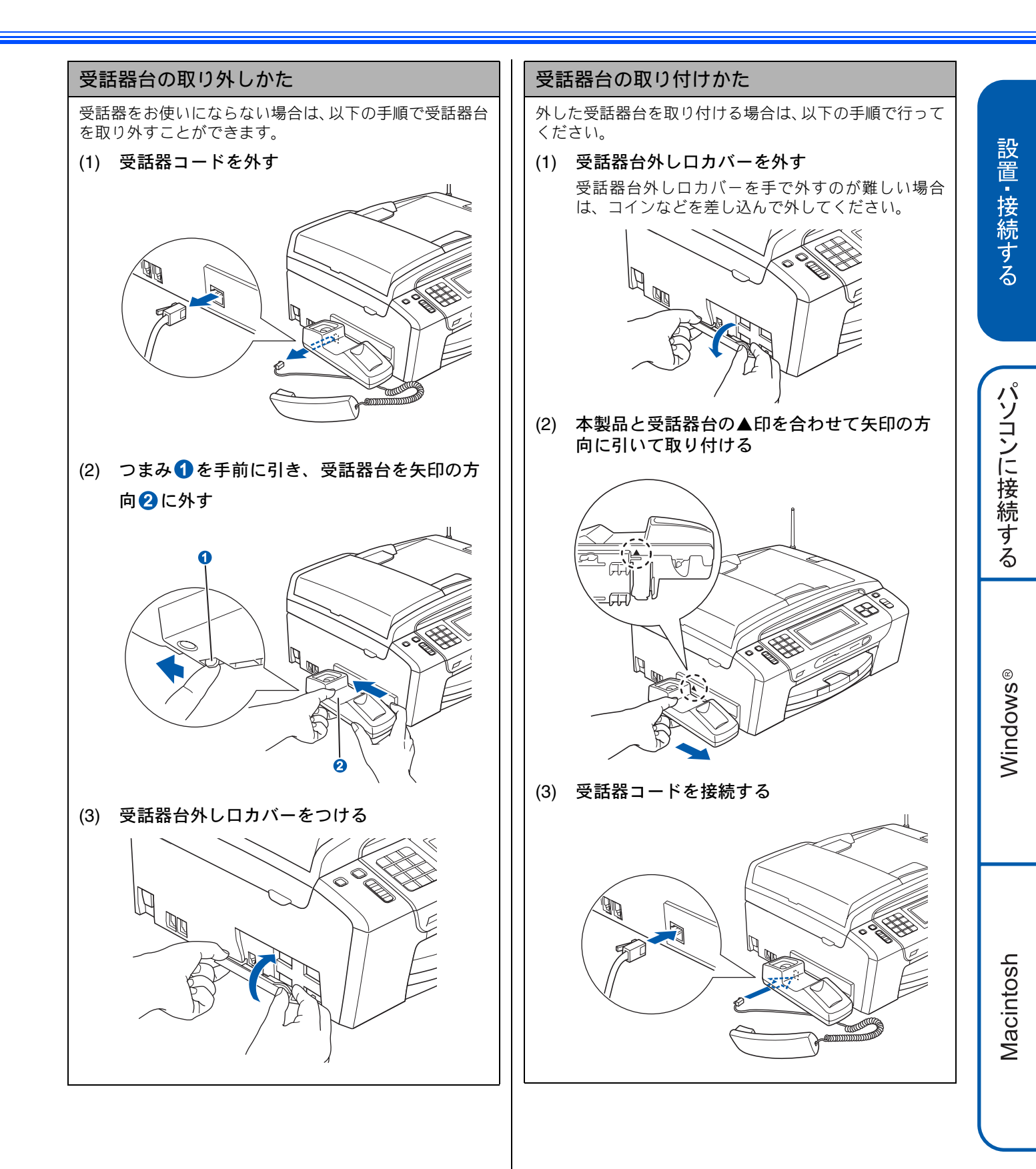

付録

# 2 用紙をセットする 「印刷テスト」を行うために、記録紙トレイに付属の記録紙(A4)をセットします。 😰 記録紙トレイには、A4 サイズの紙を約 100 枚までセットできます。セットできる記録紙の詳細については、ユーザーズガイド 基 本編をご覧ください。 ⇒ユーザーズガイド 基本編第1章「記録紙のセット」 2 トレイカバー①を開く 記録紙トレイを引き出す 記録紙トレイが抜けにくい場合は、一旦奥まで差し ิด 込んで一気に引き出してください。 注意 🖉 記録紙ストッパーが開いている場合は、閉じてからトレイ ■ 記録紙トレイから印刷するときは、スライドトレイを カバーを開いてください。 手前に引いておく必要があります。 リリースボタン 1 をつまんで、スライドトレイをカ チッと音がするまで完全に手前に引いておいてくださ L١。 0 注意 ● トレイカバーが倒れて、指をはさまないようにご 注意ください。 トレイカバーが倒れないよう、平らな場所で行っ てください。

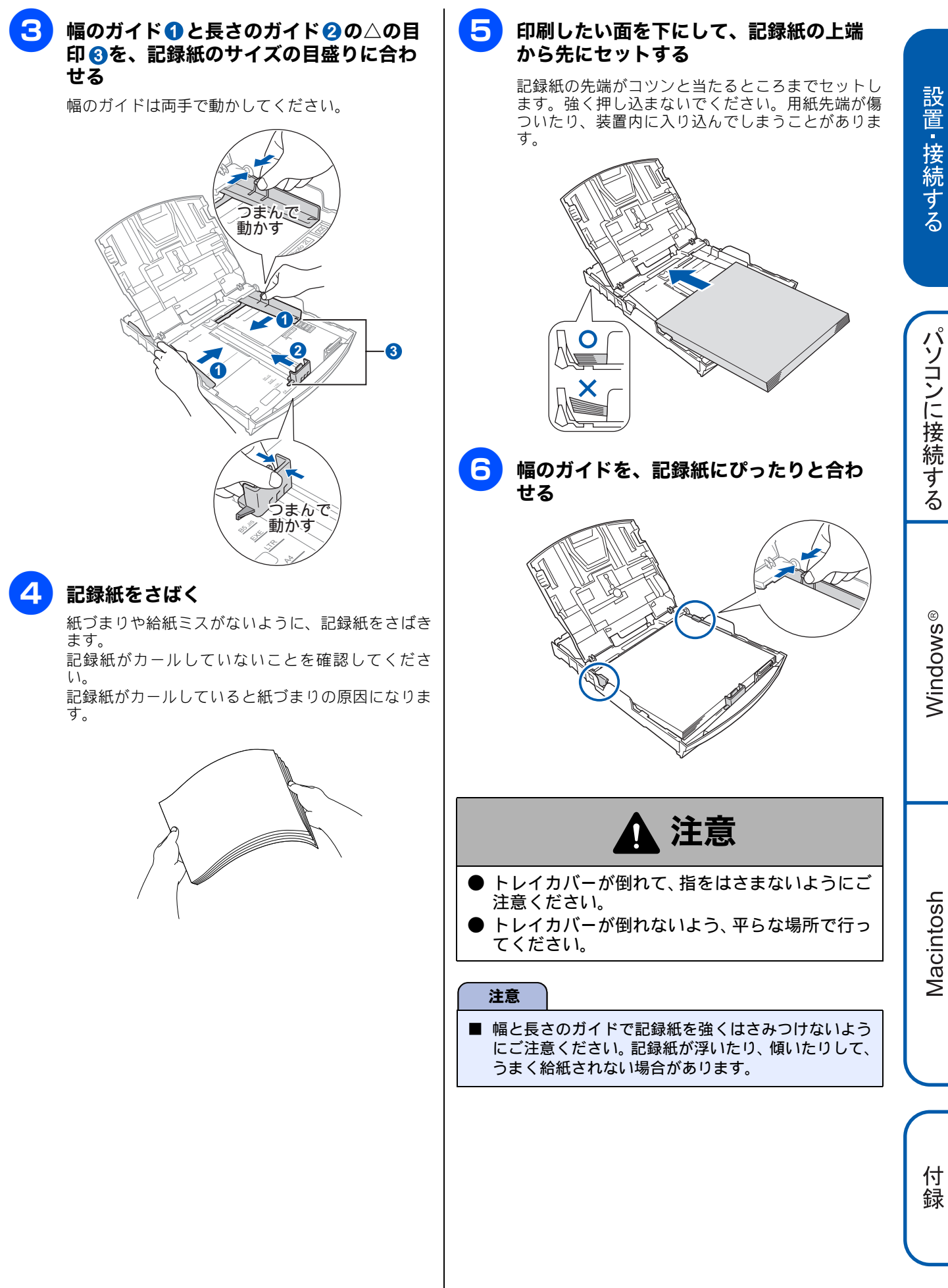

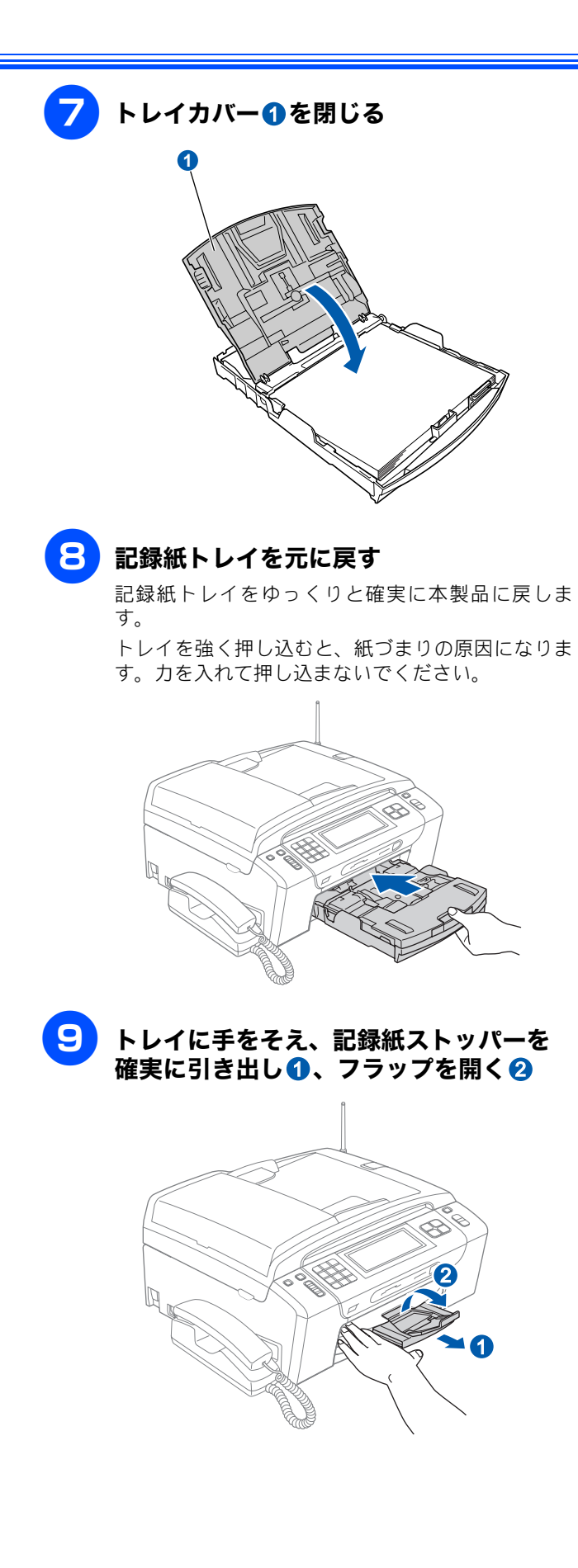

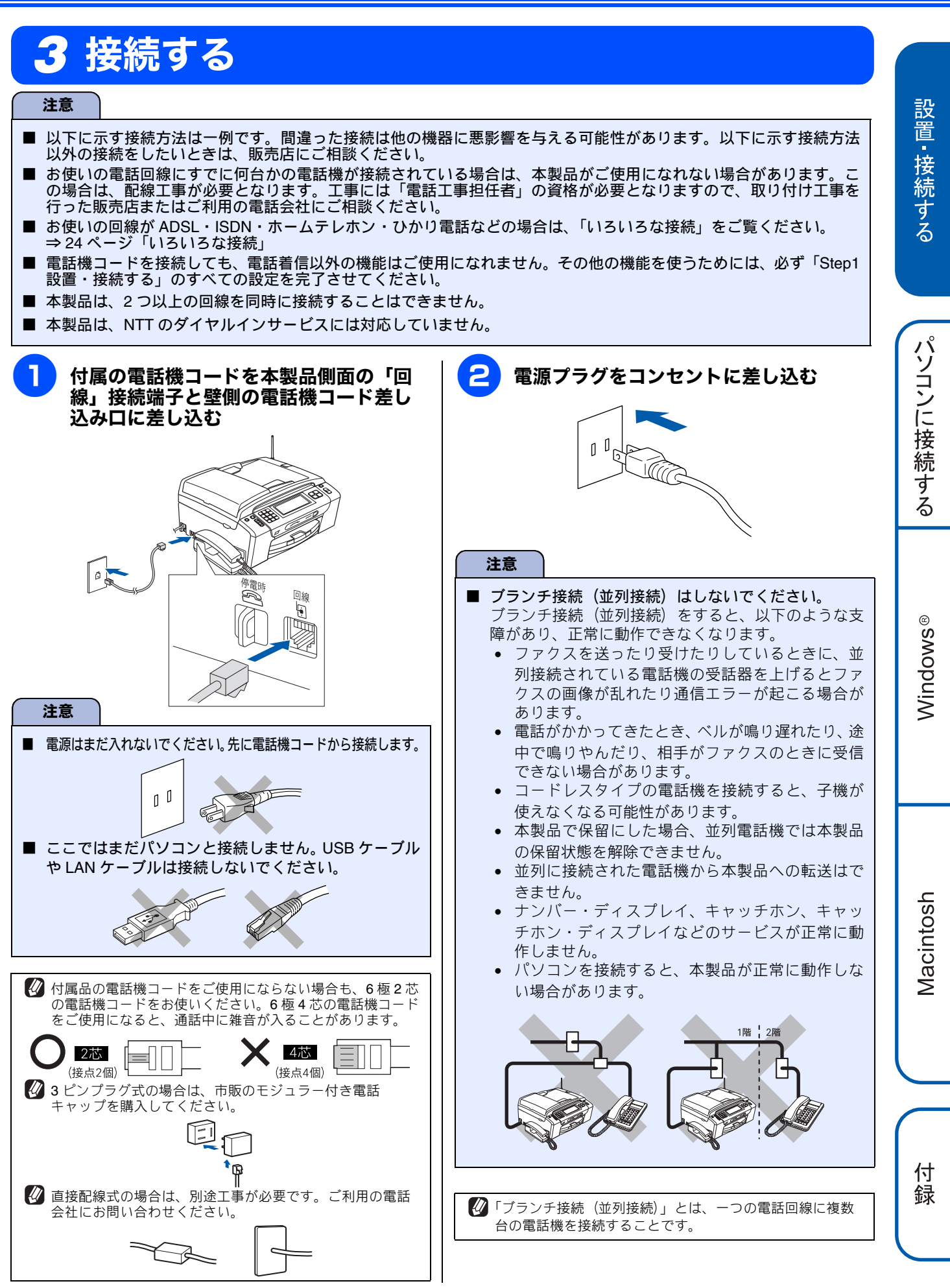

# 4 インクカートリッジを取り付ける

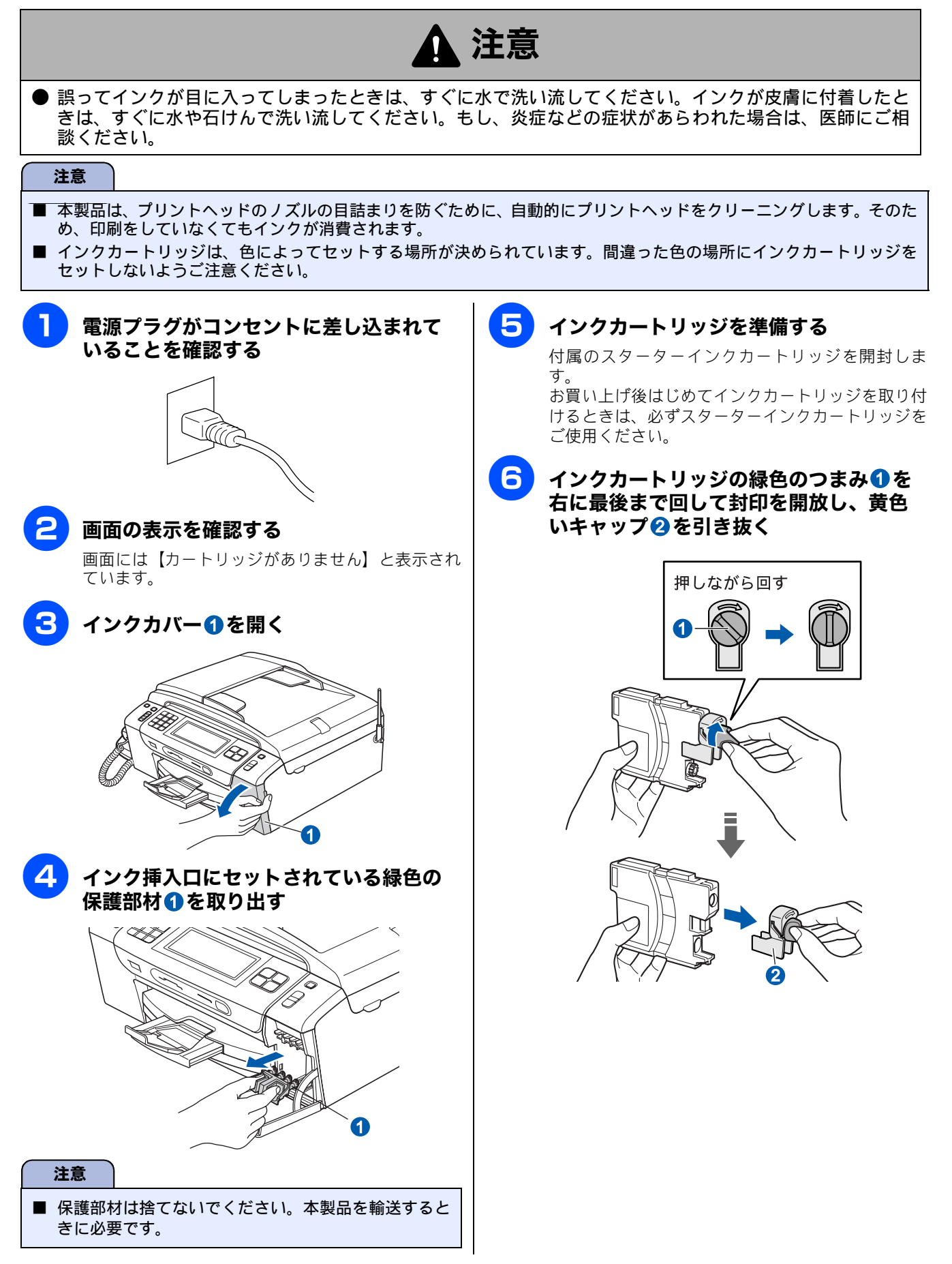

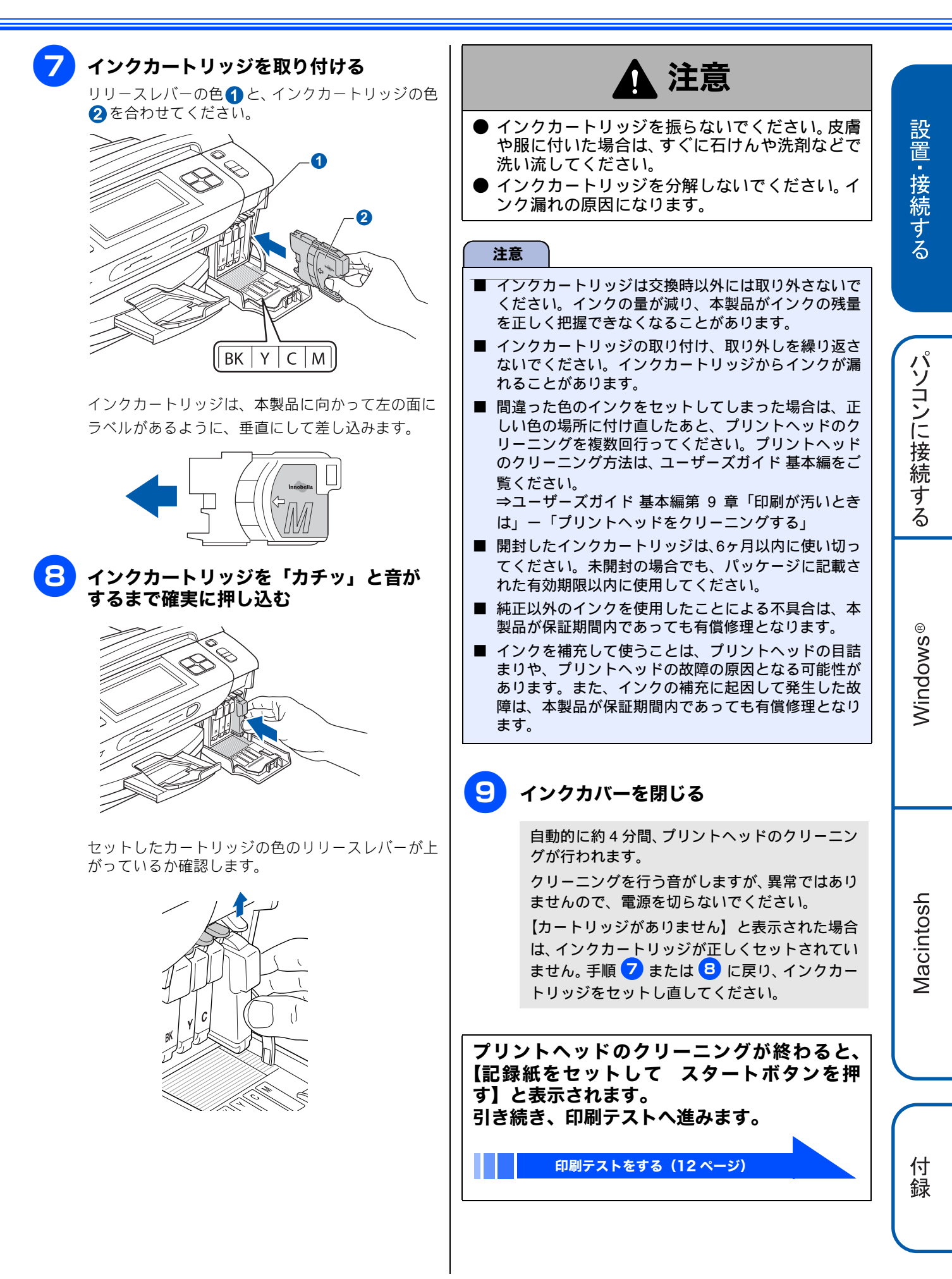

# 5 印刷テストをする

プリントヘッドのクリーニングが終わると、画面に【記録紙をセットして スタートボタンを押す】と表示されます。 以下の手順に従って、印刷品質のチェックを行います。

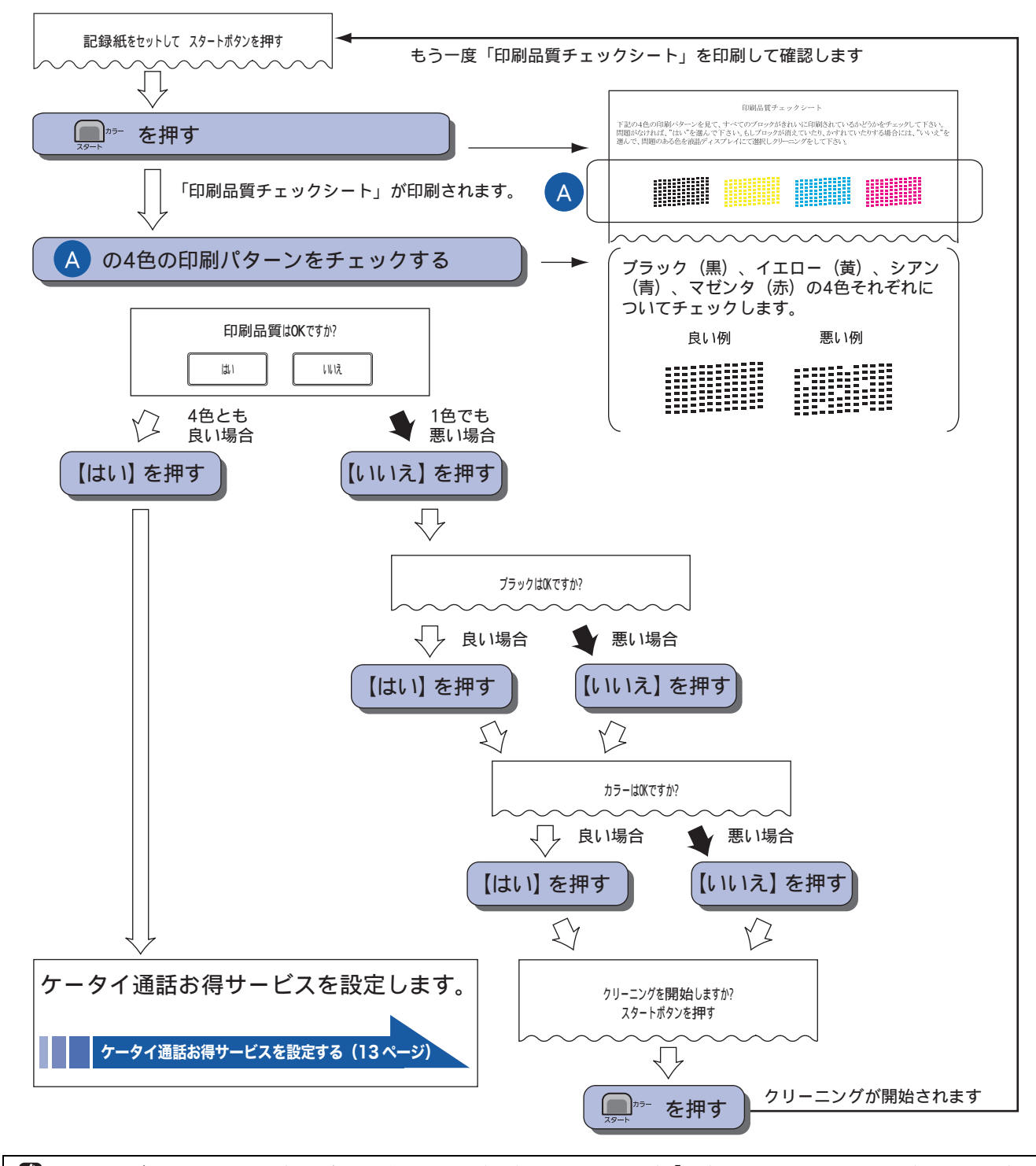

グリーニングを繰り返しても印刷品質が悪い場合は、3~5時間放置したあとで、再度「印刷品質チェックシート」を印刷してみてください。
 インクカートリッジをしっかり取り付けずに印刷テストをしてしまった場合、5回以上クリーニングを行わないと印刷品質が正常にならないことがあります。

# 6 ケータイ通話お得サービスを設定する

印刷テストが終わると、ケータイ通話お得サービスの利用を設定する画面が表示されます。

● ケータイ通話お得サービスとは

ー般電話回線(固定電話)から携帯電話に電話をかけるとき、自動的に通話料金がお得な電話会社に接続する機能です。 お買い上げ時は NTT コミュニケーションズの 0033 モバイルサービスに設定されています。本サービスの設定はあとから でも変更できます。(→ユーザーズガイド 基本編第1章「ケータイ通話お得サービスを利用する」)

画面の表示を確認して、【OK】を押す

画面には、【このファクシミリは NTT コミュニケー ションズが提供する、自宅から携帯電話への通話料 金がお得になる0033モバイルサービスがご利用いた だけます。】と表示されています。

【ケータイ通話お得サービスを利用しますか? / する/しない]と表示されます。

### 利用する場合は、【する】を押す 利用しない場合は、【しない】を押す

ひかり電話サービスや直収電話サービスをご利用の 場合も【しない】を押します。利用しない場合は、 自動的に回線種別の設定が始まります。 ⇒14ページ「回線種別を確認する」へ

#### ケータイ通話お得サービスをご利用できる電話回線

- NTT 東日本・西日本の一般電話回線(固定電話)を 使用しているお客様。
- NTT 東日本・西日本の一般電話回線(固定電話)を 使用し、ADSL サービスを契約されて IP 電話サービ スをご利用のお客様。
- ケータイ通話お得サービスをご利用できない電 話回線

NTT 東日本・西日本のひかり電話、ソフトバンクテレ コムの BB フォン光・おとくライン、KDDI のひかり one・メタルプラス、Yahoo! BB 光、その他事業者の すべての光電話サービス、ケーブル TV 局が提供する 電話サービス、などで電話を使用しているお客様はご 利用になれません。

3 電話回線を選ぶ

4

6

- 【一般回線】:一般回線をお使いの場合に選びます。 ⇒14ページ「回線種別を確認する」へ
- 【IP 電話】: IP 電話をお使いの場合に選びます。 ⇒手順 4 へ
- •【ひかり電話/その他】:この場合は、ケータイ通 話お得サービスをご利用できません。 ⇒ 14 ページ「回線種別を確認する」へ

メッセージを確認して、【OK】押す

「IP 電話解除番号は分かりますか?」と表 示された画面で、【はい】を押す

IP 電話解除番号を入力して、 ok を押す 画面に表示されているテンキーで番号を入力します。 (操作パネルのダイヤルボタンは使用できません。)

| IP 電話解除番号の例                                                                                                    | 」(2010年3月1日坑                                                                                                    |                                                                                                    |
|----------------------------------------------------------------------------------------------------|----------------------------------------------------------------------------------------------------|----------------------------------------------------------------------------------------------------|
| 事業者名                                                                                                    | サービス名                                                                                                    | IP 電話解除番号                                                                                                    |
| Yahoo! BB<br>(ソフトバンク BB)                                                                                                    | Yahoo! BB フォン <sup>*1</sup>                                                                                                    | 0000p <sup>*2</sup>                                                                                                    |
| OCN (NTT コミュ<br>- ケーションズ)                                                                                                    | OCN ドットフォン*1                                                                                                    | 0000                                                                                                    |
| KDDI (DION)                                                                                                    | KDDI - IP 電話 <sup>*1</sup>                                                                                                    | 0009 <sup>*3</sup>                                                                                                    |
| <ul> <li>その他の IP 電話サ</li> </ul>                                                                                                    | -<br>- ビスをご利用のお客様                                                                                                    | 」<br>様は、ご利用中の <b>IP</b>                                                                                                    |
| 電話事業者に IP 電                                                                                                    | 『話解除番号とポーズ入力                                                                                                    | 」「p」( ポ <b>ー</b> ズ で                                                                                                    |
| 入力)が必要かお                                                                                                    | 問い合わせください。                                                                                                    |                                                                                                    |
| <ul> <li>IP 電話解除番号は<br/>かじめご了承くだ</li> </ul>                                                                                                    | t予告なく変更されること<br>さい。                                                                                                    | こがあります。あら                                                                                                    |
| *1 Yahoo! BB 光、OCN                                                                                                    | Ⅰ 光サービス、 <b>KDDI</b> メタ                                                                                                    | ルプラスはご利用に                                                                                                    |
| <sup>*2</sup> Yahoo! BB をご利用                                                                                                    | の場合は「0000」のあと                                                                                                    | 「にポーズ「p」                                                                                                    |
| (ポーズ)で入力) オ                                                                                                    | を入力してください。                                                                                                    |                                                                                                    |
| * <sup>3</sup> 「IP 電話対応機器(I                                                                                                    | NTT 東日本・西日本提供                                                                                                    | )」をご利用の場合は                                                                                                    |
| 「0000」を入力して                                                                                                    | ください。                                                                                                    |                                                                                                    |
| 注意                                                                                                    |                                                                                                    |                                                                                                    |
|                                                                                                    |                                                                                                    |                                                                                                    |
| 除番号が正しく7<br>■ マイラインおよ<br>利用できます。<br>■ ひかり電話や直                                                                                                    | 、 つされていることを確 びマイラインプラスで                                                                                                    | 認してください。<br>D登録に関係なく<br>列用の場合は、こ                                                                                                    |
| 除番号が正しく7<br>■ マイラインおよ<br>利用できます。<br>■ ひかり電話や直<br>の機能は利用で                                                                                                    | 、 つされていることを確認 、 びマイラインプラスで 「 収電話サービスをごれ 、 きません。 を空白にしたまま設定す。                                                                                                    | 認してください。<br>D登録に関係なく<br>可用の場合は、こ<br>                                                                                                    |
| 除番号が正しく7<br>■ マイラインおよ<br>利用できます。<br>■ ひかり電話や直<br>の機能は利用で<br>2000 IP 電話解除番号<br>得サービスが利月                                                                                                    | (力されていることを確認<br>: びマイラインプラス(<br>! 収電話サービスをごれ<br>! きません。<br>! きません。<br>! を空白にしたまま設定す:<br>用できなくなります。                                                                                                    | 認してください。<br>D登録に関係なく<br>可用の場合は、こ<br><br>るとケータイ通話お                                                                                                    |
| <ul> <li>除番号が正しく7</li> <li>マイラインおよ<br/>利用できます。</li> <li>ひかり電話や値<br/>の機能は利用で</li> <li>(2) IP 電話解除番号<br/>得サービスが利用</li> <li>(2) IP 電話解除番号<br/>使わずに NTT な</li> </ul>                                                                                                    | (力されていることを確認<br>びマイラインプラス(<br>望ません。<br>を空白にしたまま設定する<br>まできなくなります。<br>は、携帯電話に発信する。<br>どの一般回線で発信する。                                                                                                    | 認してください。<br>D登録に関係なく<br>利用の場合は、こ<br>るとケータイ通話お<br>ときだけ IP 電話を<br>ための番号です。                                                                                                |
| <ul> <li>除番号が正しく7</li> <li>マイラインおよ利用できます。</li> <li>ひかり電話や直の機能は利用で</li> <li>の機能は利用で</li> <li>(2) IP電話解除番号<br/>得サービスが利用</li> <li>(2) IP電話解除番号<br/>使わずに NTT な</li> <li>(2) IP電話解除番号</li> </ul>                                                                                                    | (力されていることを確認<br>びマイラインプラス(<br>なびマイラインプラス)<br>(<br>できません。<br>を空白にしたまま設定す。<br>日できなくなります。<br>日できなくなります。<br>は、携帯電話に発信する。<br>どの一般回線で発信する。                                                                                                    | 認してください。<br>D登録に関係なく<br>利用の場合は、こ<br>るとケータイ通話お<br>ときだけ IP 電話を<br>ための番号です。                                                                                                |
| 除番号が正しく7<br>■ マイラインおよ<br>利用できます。<br>■ ひかり電話や値<br>の機能は利用で<br>② IP電話解除番号<br>得サービスが利用<br>② IP電話解除番号<br>使わずにNTTな<br>7<br>【はい】を<br>IP 電話解除                                                                                                    | (力されていることを確認<br>びマイラインプラスの<br>望収電話サービスをごれ<br>きません。<br>を空白にしたまま設定す<br>間できなくなります。<br>は、携帯電話に発信するの<br>どの一般回線で発信する<br>どの一般回線で発信する。                                                                                                    | 認してください。<br>の登録に関係なく<br>利用の場合は、こ<br>3<br>3<br>3<br>3<br>5<br>5<br>5<br>5<br>5<br>5<br>5<br>5<br>5<br>5<br>5<br>5<br>5                                                   |
| 除番号が正しく7<br>■ マイラインおよ<br>利用できます。<br>■ ひかり電話や値<br>の機能は利用で<br>2000 IP電話解除番号<br>得サービスが利用<br>2010 IP電話解除番号<br>使わずにNTTな<br>7<br>【はい】を<br>IP電話解除<br>日電話解除<br>日間電話解除<br>日間電話解除                                                                                                    | (力されていることを確認<br>でマイラインプラスで<br>できません。<br>できません。<br>を空白にしたまま設定す。<br>おくなります。<br>は、携帯電話に発信する。<br>どの一般回線で発信する。                                                                                                    | 認してください。<br>D登録に関係なく<br>利用の場合は、こ<br>るとケータイ通話お<br>ときだけ IP 電話を<br>ための番号です。<br>は【いいえ】を押し                                                                                   |
| <ul> <li>除番号が正しく/</li> <li>マイラインおよ<br/>利用できます。</li> <li>ひかり電話や値<br/>の機能は利用で</li> <li>びかり電話解除番号<br/>得サービスが利用</li> <li>(2) IP 電話解除番号<br/>使わずに NTT な</li> <li>7) 【はい】を<br/>IP 電話解除</li> <li>19 電話解除</li> <li>19 電話解除番号<br/>使わずに NTT な</li> </ul>                                                                                                    | (力されていることを確認<br>でマイラインプラス(<br>なでマイラインプラス)<br>できません。 を空白にしたまま設定す。 は、携帯電話に発信する。 さの一般回線で発信する # <b>押す</b> ※番号を修正するときしてください。 回線種別の設定が始ます。                                                                                                    | 認してください。<br>D登録に関係なく<br>利用の場合は、こ<br>3<br>3<br>3<br>3<br>5<br>5<br>5<br>5<br>5<br>5<br>5<br>5<br>5<br>5<br>5<br>5<br>5                                                   |
| <ul> <li>除番号が正しく/</li> <li>マイラインおよ<br/>利用できます。</li> <li>ひかり電話や直<br/>の機能は利用で</li> <li>ひかり電話解除番号<br/>得サービスが利手</li> <li>(2) IP 電話解除番号<br/>使わずに NTT な</li> <li>7) 【はい】を<br/>IP 電話解除</li> <li>(4) IP 電話解除</li> <li>(5) IP 電話解除</li> <li>(5) IP 電話解除</li> <li>(6) IP 電話解除</li> <li>(7) 【はい】を</li> <li>(7) 【はい】を</li> <li>(7) 【はい】を</li> <li>(7) 【はい】を</li> <li>(7) 【はい】を</li> <li>(7) 【はい】を</li> <li>(7) 【はい】を</li> <li>(7) 【はい】を</li> <li>(7) 【はい】を</li> <li>(7) 【はい】を</li> </ul>                                                                                                    | (力されていることを確認<br>でマイラインプラスで<br>取電話サービスをごれ<br>できません。 を空白にしたまま設定する<br>を空白にしたまま設定する<br>を空白にしたまま設定する<br>を空白にしたまま設定する<br>を空白にしたまま設定する<br>を空白にしたまま設定する<br>をごわいのの一般回線で発信するの<br>をごの一般回線で発信するの<br>たてください。 回線種別の設定が始ます。 通常の発信は、IP電話サービスをごれていることを確認                                                                                                    | 認してください。<br>D登録に関係なく<br>利用の場合は、こ<br>るとケータイ通話お<br>ときだけ IP 電話を<br>ための番号です。<br>は【いいえ】を押し<br>まります。<br>-ビスを利用します。                                                            |
| <ul> <li>除番号が正しく/</li> <li>マイラインおよ<br/>利用できます。</li> <li>ひかり電話や値<br/>の機能は利用で</li> <li>ひかり電話解除番号<br/>得サービスが利用</li> <li>(2) IP 電話解除番号<br/>使わずに NTT な</li> <li>ア</li> <li>【はい】を</li> <li>IP 電話解除</li> <li>IP 電話解除</li> <li>IP 電話解除</li> <li>IP 電話解除</li> <li>IP 電話解除</li> <li>(2) IP 電話解除</li> <li>(3) IP 電話解除</li> <li>(4) IP 電話解除</li> <li>(5) IP 電話解除</li> <li>(5) IP 電話解除</li> <li>(5) IP 電話解除</li> <li>(6) IP 電話解除</li> <li>(7) IP 電話解除</li> <li>(8) IP 電話解除</li> <li>(7) IP 電話解除</li> <li>(8) IP 電話解除</li> <li>(8) IP 電話解除</li> <li>(9) IP 電話解除</li> <li>(9) IP 電話解除</li> <li>(10) IP IP IP IP IP IP IP IP IP IP IP IP IP</li></ul>                                                                                                    | (力されていることを確認<br>(ブマイラインプラス)<br>(辺電話サービスをごれ)<br>(空きません。)<br>を空白にしたまま設定す:<br>用できなくなります。<br>は、携帯電話に発信する。<br>どの一般回線で発信する<br>どの一般回線で発信する。 : <b>押す</b> (番号を修正するとき)<br>してください。 回線種別の設定が始い。 ご通常の発信は、IP電話サービスは、以下の場                                                                                                    | 認してください。<br>D登録に関係なく<br>利用の場合は、こ<br>3<br>3<br>3<br>3<br>5<br>5<br>5<br>5<br>5<br>5<br>5<br>5<br>5<br>5<br>5<br>5<br>5                                                   |
| <ul> <li>除番号が正しく/</li> <li>マイラインおよ<br/>利用できます。</li> <li>ひかり電話や値<br/>の機能は利用で</li> <li>ひかり電話解除番号:<br/>得サービスが利用</li> <li>(P電話解除番号:<br/>使わずにNTTな</li> <li>(P電話解除番号:<br/>使わずにNTTな</li> <li>(F電話解除番号:<br/>使わずにNTTな</li> <li>(「184」「186」<br/>(「184」をつ!)</li> </ul>                                                                                                    | (力されていることを確認<br>びマイラインプラス(<br>収電話サービスをご<br>きません。<br>を空白にしたまま設定する<br>を空白にしたまま設定する<br>できなくなります。<br>は、携帯電話に発信する。<br>どの一般回線で発信する<br>どの一般回線で発信する<br>どの一般回線で発信する<br>ところにさい。<br>回線種別の設定が始い。<br>の線種別の設定が始い。<br>の場で発信は、P電話サー<br>得サービスは、以下の場<br>などの番号を付けたとき<br>すて非通知で電話をかけ                                                                                                    | 認してください。<br>D登録に関係なく<br>利用の場合は、こ<br>るとケータイ通話お<br>ときだけ IP 電話を<br>ための番号です。<br>は【いいえ】を押し<br>まります。<br>ービスを利用します。<br>合も利用できます。<br>ち<br>ると、携帯電話に                              |
| 除番号が正しく7<br>■ マイラインおよ<br>利用できます。<br>■ ひかり電話や直<br>の機能は利用で<br>2 いかり電話解除番号<br>得サービスが利用<br>② IP電話解除番号<br>使わずにNTTな<br>7 【はい】を<br>IP電話解除<br>日電話解除<br>日間動的に、<br>※ 携帯電話以外への<br>※ ケータイ通話お待<br>「184」「186」<br>(「184」をつ<br>電話番号は表<br>● 西ダイヤル                                                                                                    | <ul> <li>スコされていることを確認</li> <li>ママイラインプラス(<br/>取電話サービスをご称<br/>できません。</li> <li>空白にしたまま設定す。</li> <li>などの一般回線で発信する。</li> <li>建邦す</li> <li>※番号を修正するときにしてください。</li> <li>回線種別の設定が始認</li> <li>の通常の発信は、IP電話サービスは、以下の場<br/>などの番号を付けたとき<br/>すて非通知で電話をかけたまま</li> <li>少通常の発信は、IP電話サービスは、以下の場<br/>などの番号を付けたとき<br/>すてれません。)</li> <li>発信履歴からかけ直すと</li> </ul>                                                                                                    | 認してください。<br>D登録に関係なく<br>利用の場合は、こ<br>るとケータイ通話お<br>ときだけ IP 電話を<br>ための番号です。<br>は【いいえ】を押し<br>まります。<br>ービスを利用します。<br>合も利用できます。<br>を<br>まると、携帯電話に<br>き                        |
| <ul> <li>除番号が正しく/</li> <li>マイラインおよ。<br/>利用できます。</li> <li>ひかり電話や値の機能は利用で</li> <li>ひかり電話解除番号。<br/>得サービスが利用</li> <li>(2) IP 電話解除番号。<br/>使わずにNTTな</li> <li>(3) IP 電話解除番号。</li> <li>(4) 中でのでのでのでのでは、</li> <li>(5) 「日本のでのでのでのでのでのでのでのでのでのでのでのでのでのでのでのでのでので、</li> <li>(5) 「184」をついてのでのでのでのでのでのでのでのでので、</li> <li>(5) 「184」をついてのでのでのでのでのでのでので、</li> <li>(5) 「184」をついてのでのでのでのでのでのでので、</li> <li>(5) 「184」をついてのでのでのでのでので、</li> <li>(5) 「184」をついてのでのでのでのでのでのでのでので、</li> <li>(5) 「184」をついてのでのでのでのでのでので、</li> <li>(5) 「184」をついてのでのでのでのでのでのでのでのでのでのでのでのでのでのでのでのでのでのでので</li></ul>                                                                                                    | (力されていることを確認<br>びマイラインプラスで<br>(収電話サービスをごれ<br>きません。) を空白にしたまま設定す:<br>周できなくなります。 は、携帯電話に発信する。 どの一般回線で発信する。 どの一般回線で発信する どの一般回線で発信する びてください。 回線種別の設定が始め、 の通常の発信は、IP電話サービスは、以下の場<br>などの番号を付けたときましてまました。 通常の発信は、IP電話サービスは、以下の場<br>などの番号を付けたときましてまました。 発信履歴からかけ直すとき 番号は画面に表示されます。                                                                                                    | 認してください。<br>D登録に関係なく<br>利用の場合は、こ<br>るとケータイ通話お<br>ときだけ IP 電話を<br>ための番号です。<br>は【いいえ】を押し<br>まります。<br>ービスを利用します。<br>合も利用できます。<br>ぎると、携帯電話に<br>き<br>さん)                      |
| 除番号が正しく7<br>■ マイラインおよ<br>利用できます。<br>■ ひかり電話や直<br>の機能は利用で<br>2 いかり電話解除番号<br>得サービスが利用<br>② IP電話解除番号<br>使わずにNTTな<br>7 【はい】を<br>IP電話解除<br>日電話解除<br>日電話解除<br>の<br>で入力し直<br>自動的に、<br>※ 携帯電話以外への<br>※ ケータイ通話お<br>・「184」「186」<br>(「184」「186」<br>(「184」「186」<br>(「184」をつ<br>電話番号は表<br>・ 再ダイヤル、<br>(事業者識別習<br>・ 業行震 既からか<br>・ 美信原 既か                                                                                                    | <ul> <li>スコされていることを確認</li> <li>ママイラインプラス(<br/>取電話サービスをごれ</li> <li>マきません。</li> <li>空空白にしたまま設定する</li> <li>などの一般回線で発信する。</li> <li>(は、携帯電話に発信する。)</li> <li>(は、携帯電話に発信する。)</li> <li>(日本日本の名)</li> <li>(日本日本の名)</li> <li>(日本日本の名)</li> <li>ア電話を付けたとき</li> <li>オて非通知で電話をかけ</li> <li>示されません。)</li> <li>発信履歴からかけ直すと</li> <li>(日本日本の名)</li> <li>発信履歴からかけ直すと</li> <li>(日本日本の名)</li> <li>第合は画面に表示されません。)</li> <li>発信履歴からかけ直すと</li> </ul>                                                                                                    | 認してください。<br>D登録に関係なく<br>利用の場合は、こ<br>るとケータイ通話お<br>ときだけ IP 電話を<br>ための番号です。<br>は【いいえ】を押し<br>まります。<br>ービスを利用します。<br>合も利用できます。<br>なると、携帯電話に<br>きまん)<br>・ディフプレイ利              |
| <ul> <li>除番号が正しく/</li> <li>マイラインおよ。<br/>利用できます。</li> <li>ひかり電話や値の機能は利用で</li> <li>ひかり電話解除番号:<br/>得サービスが利用</li> <li>(2) IP 電話解除番号:<br/>得サービスが利用</li> <li>(2) IP 電話解除番号:<br/>使わずにNTTな</li> <li>(3) IP 電話解除番号:<br/>使わずにNTTな</li> <li>(4) 「P 電話解除</li> <li>(5) 「184」をつけ</li> <li>電話番号は表</li> <li>再ダイヤル、<br/>(事業者識別剤</li> <li>電話帳からか</li> <li>着信履歴から<br/>用時のみ)</li> </ul>                                                                                                    | 、プされていることを確認<br>、びマイラインプラス(<br>「収電話サービスをごれ<br>きません。<br>を空白にしたまま設定す。<br>相できなくなります。<br>は、携帯電話に発信する。<br>どの一般回線で発信する<br>どの一般回線で発信する<br>との一般回線で発信する<br>とできなくなります。<br>は、携帯電話に発信する。<br>の一般回線で発信する<br>との一般回線で発信する<br>との一般回線で発信する。<br>たてきなくなります。<br>してください。<br>回線種別の設定が始ま<br>の番号を付けたとき<br>けて非通知で電話をかけ<br>示されません。)<br>発信履歴からかけ直すとき<br>けるとき<br>かけ直すとき(ナンバー                                                                                                    | 認してください。<br>D登録に関係なく<br>利用の場合は、こ<br>るとケータイ通話お<br>ときだけ IP 電話を<br>ための番号です。<br>は【いいえ】を押し<br>まります。<br>ービスを利用します。<br>合も利用できます。<br>を<br>さと、携帯電話に<br>き<br>さん)<br>・ディスプレイ利      |
| <ul> <li>除番号が正しく/</li> <li>マイラインおよ<br/>利用できます。</li> <li>ひかり電話や直<br/>の機能は利用で</li> <li>ひかり電話解除番号<br/>得サービスが利手</li> <li>(ア電話解除番号)<br/>使わずに NTT な</li> <li>(ア電話解除番号)</li> <li>(ア電話解除番号)</li> <li>(ア電話解除番号)</li> <li>(ア電話解除番号)</li> <li>(ア 電話解除番号)</li> <li>(日電話解除番号)</li> <li>(日電話解除番号)</li> <li>(日電話解除番号)</li> <li>(日電話解除番号)</li> <li>(日電話解除番号)</li> <li>(日電話解除番号)</li> <li>(日電話解除番号)</li> <li>(日電話解除番号)</li> <li>(日電話解除番号)</li> <li>(日電話解除番号)</li> <li>(日電話解除番号)</li> <li>(日電話解除番号)</li> <li>(日電話解除番号)</li> <li>(日電話解除番号)</li> <li>(日本)</li> <li>(日本)</li> <li>(日本)<!--</td--><td><ul> <li>スコされていることを確認</li> <li>ジマイラインプラス(<br/>「マイラインプラス(<br/>「マイラインプラス(<br/>「マオラインプラス(<br/>「マオライン<br/>「マオライン<br/>「マオラインプラス(<br/>「マオライン<br/>「マオライン<br/>「<br/>「マオライン<br/>「マオライン<br/>「マオライン<br/>「マオライン<br/>「マオライン<br/>「</li></ul></td><td>認してください。<br/>D登録に関係なく<br/>利用の場合は、こ<br/>るとケータイ通話お<br/>ときだけ IP 電話を<br/>ための番号です。<br/>は【いいえ】を押し<br/>まります。<br/>ービスを利用します。<br/>合も利用できます。<br/>なると、携帯電話に<br/>きまん)<br/>・ディスプレイ利<br/>ても、一時的にケー</td></li></ul> | <ul> <li>スコされていることを確認</li> <li>ジマイラインプラス(<br/>「マイラインプラス(<br/>「マイラインプラス(<br/>「マオラインプラス(<br/>「マオライン<br/>「マオライン<br/>「マオラインプラス(<br/>「マオライン<br/>「マオライン<br/>「<br/>「マオライン<br/>「マオライン<br/>「マオライン<br/>「マオライン<br/>「マオライン<br/>「</li></ul> | 認してください。<br>D登録に関係なく<br>利用の場合は、こ<br>るとケータイ通話お<br>ときだけ IP 電話を<br>ための番号です。<br>は【いいえ】を押し<br>まります。<br>ービスを利用します。<br>合も利用できます。<br>なると、携帯電話に<br>きまん)<br>・ディスプレイ利<br>ても、一時的にケー |

から【キャッチ】を押したあとにダイヤルしてください。

付

録

# 7回線種別を確認する

回線種別を確認します。

```
ケータイ通話お得サービスの設定が終わると、回線
種別の自動設定が始まります。
```

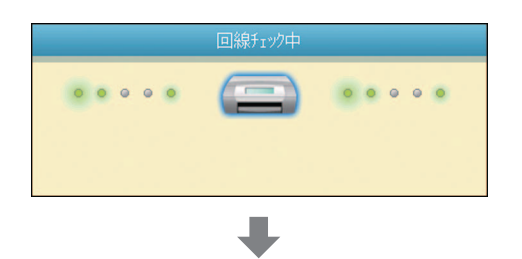

自動設定が終わると、設定された回線種別が2秒間、 画面に表示されます。

- 【プッシュ回線です】
- •【ダイヤル 20PPS です】
- •【設定できませんでした】※

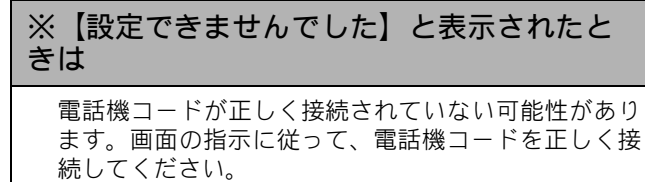

⇒9ページ「接続する」 電話機コードを接続しない場合は、 <sup>●</sup><sup>#⊥/終7</sup>を押した あと、画面のメッセージを確認して【はい】を押して ください。

正しく接続しないまま 5 分以上経過すると、回線種別 は【ダイヤル 20PPS】(ダイヤル 20PPS 回線) に設定 されます。

回線種別の設定が終わると、日付と時刻を設定 する画面が表示されます。

日付と時刻の設定・接続状態の確認(15ページ)

# 注意 下記の場合には、本製品が自動で正しく回線種別を設定できないことがあります。 ダイヤル 10PPS 回線をご利用の場合 ひかり電話/IP 電話/直収電話サービスをご利用の場合 構内交換機(PBX)が接続されている場合 引き続き[時計セット]に進み、日付と時刻の設定を終えたあと、接続状態の確認を行って正しく設定できたかどうかを確認してください。接続できていない場合は、手動で回線種別を設定してください。 ⇒ 15 ページ「日付と時刻の設定・接続状態の確認」 ⇒ 14 ページ「手動で回線種別を設定する」

#### 手動で回線種別を設定する

- (1) 【メニュー】を押す
- (2) ▼ / ▲ を押して画面をスクロールさせ、【初期設定】を押す
- (3) 【回線種別設定】を押す
- (4) 回線種別を選ぶ
  - 回線種別がわからないときは、「ダイヤル 20PPS」 「プッシュ回線」「ダイヤル 10PPS」の順に設定してみてください。
  - ひかり電話サービス、直収電話サービスをご利用の場合は、「プッシュ回線」に設定してください。
- (5) <sup>停止/終了</sup>を押す

| 8日付と時刻の設定・                                                                                                    | <b>接続状態の確認</b>                                                                                                    |           |
|----------------------------------------------------------------------------------------------------|----------------------------------------------------------------------------------------------------|-----------|
| 日付と時刻を設定する<br>[時計セット]<br>現在の日付と時刻を合わせます。この日付と時刻は待<br>ち受け画面に表示され、ファクスを送信したときに相<br>手側の記録紙にも印刷されます。<br><b>以下の画面が表示されていることを確認</b>                                                                                                    | 設定が終わり、画面に日付と時刻が表示されま<br>す。<br>2011.01.21(金)<br>12:45<br>一一一一一一一一一一一一一一一一一一一一一一一一一一一一一一一一一一一一                                                                                                    | 設置・接続する   |
| <ul> <li>する</li> <li>第100 1 2 3 1 1 2 3 1 1 2 3 1 1 2 3 1 1 2 3 1 1 2 3 1 1 2 3 1 1 2 3 1 1 2 3 1 1 2 3 1 2 3</li></ul> | <ul> <li>              ●朝は時間が経過すると誤差が生じます。定期的に設定し<br/>直すことをお勧めします。      </li> <li> <b>接続状態を確認する</b> </li> <li>             電話がつながるかを確認します。         </li> <li>             「177」(天気予報:有料)などにつながるかご確認ください。<br/>電話がつながらない場合は、手動で回線種別を設定してく<br/>ださい。<br/>⇒ 14 ページ「手動で回線種別を設定する」         </li> <li>             ご自分の携帯電話に電話がつながるかご確認ください。電         </li> </ul> | パソコンに接続する |
| <ul> <li>         ※保住パネルのダイヤルボタンは使用できません。     </li> <li>         日付や時刻を間違って入力したときは、 (図)を押<br/>すと、入力し直すことができます。     </li> <li>         月の入力画面が表示されます。     </li> <li>         通面に表示されているテンキーで月を2桁<br/>で入力し、 (K)を押す     </li> <li>         例:01日の提合は (0) [1]を押します     </li> </ul>                                                                                                    | 話がつながらない場合は、設定内容を確認してください。<br>⇒ユーザーズガイド 基本編第 9 章「こんなときは」                                                                                                    | Windows®  |
| Pirol Active       Pirol 2000 Place         日付の入力画面が表示されます。         ●         ●         ●         ●         ●         ●         ●         ●         ●         ●         ●         ●         ●         ●         ●         ●         ●         ●         ●         ●         ●         ●         ●         ●         ●         ●         ●         ●         ●         ●         ●         ●         ●         ●         ●         ●         ●         ●         ●         ●         ●         ●         ●         ●         ●         ●         ●         ●         ●         ●         ●         ●         ●     <                                                                                                    |                                                                                                    | Macintosh |
| <ul> <li> <b>24時間制(4桁)で入力し、</b></li></ul>                                                                                                    |                                                                                                    |           |

付録

# 9 ファクスの受信方法を設定する

## 電話・ファクスの受けかた(お買い上げ時)

お買い上げ時は、以下のように設定されています。

家にいるとき(在宅モード: 🔐 が消灯しているとき)

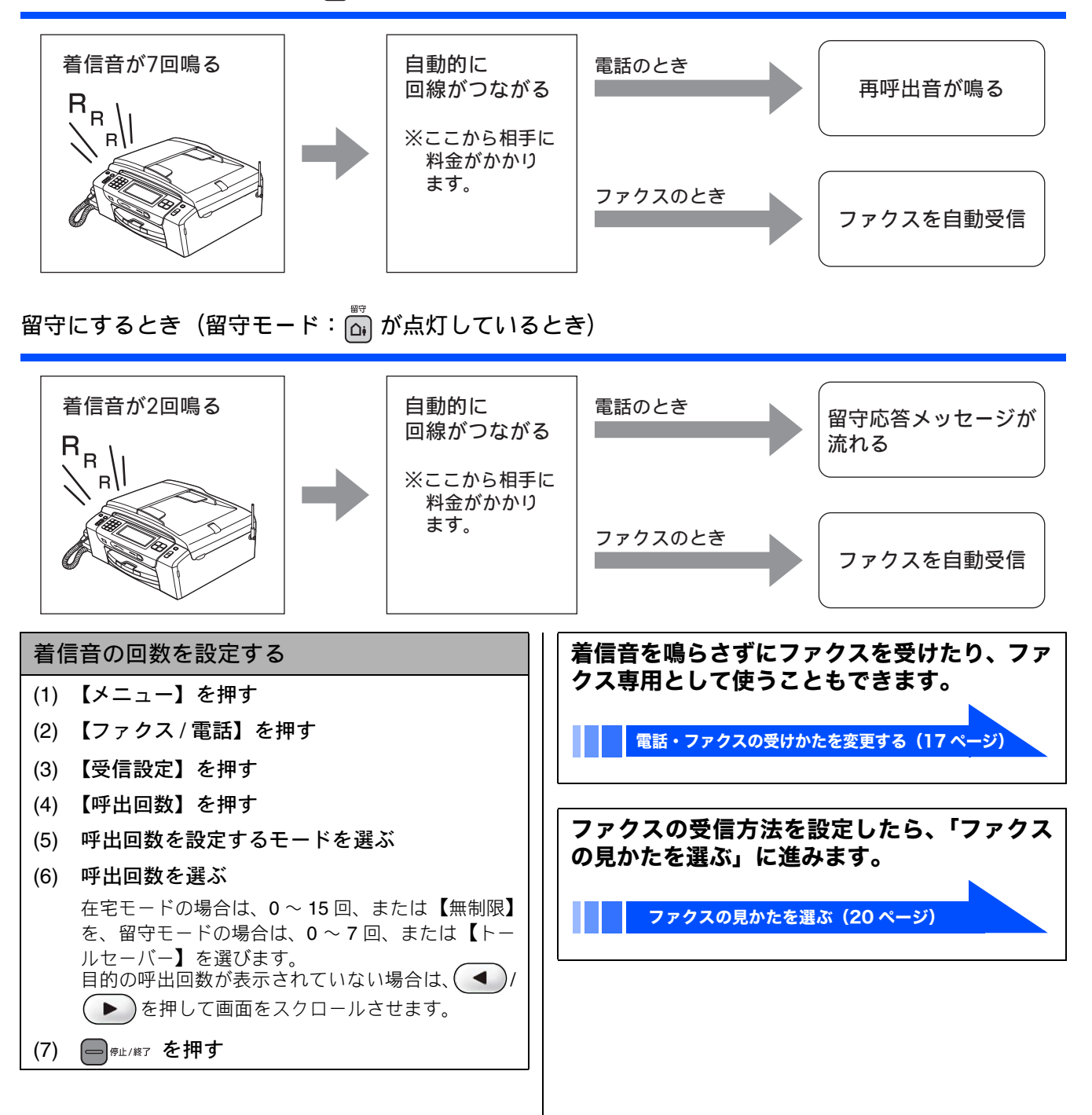

### 電話・ファクスの受けかたを変更する

在宅モードに設定しているときの電話・ファクスの受けかたを、変更することができます。 下記のチャートから用途に合わせた設定を選び、各設定の説明ページへお進みください。

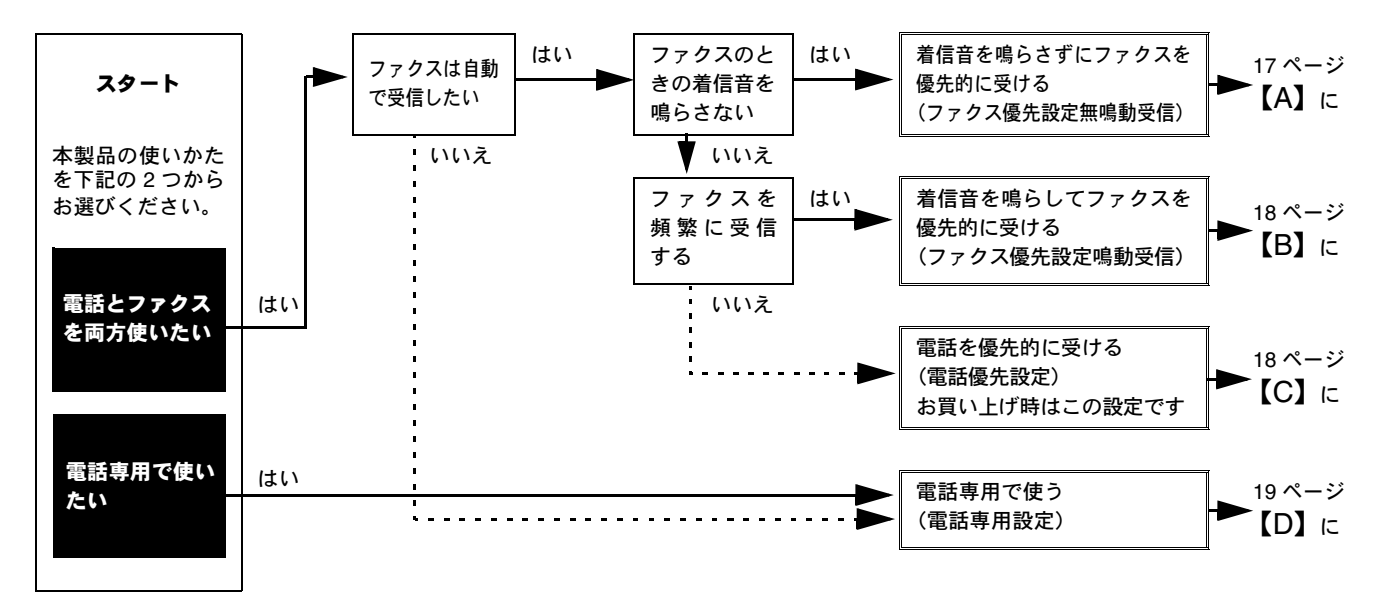

※ファクス専用で使用したい場合や、留守モードの設定を変更するには、ユーザーズガイド 基本編をご覧ください。 ⇒ユーザーズガイド 基本編第1章「電話とファクスの受信設定」-「電話・ファクスの受けかたを変更する」

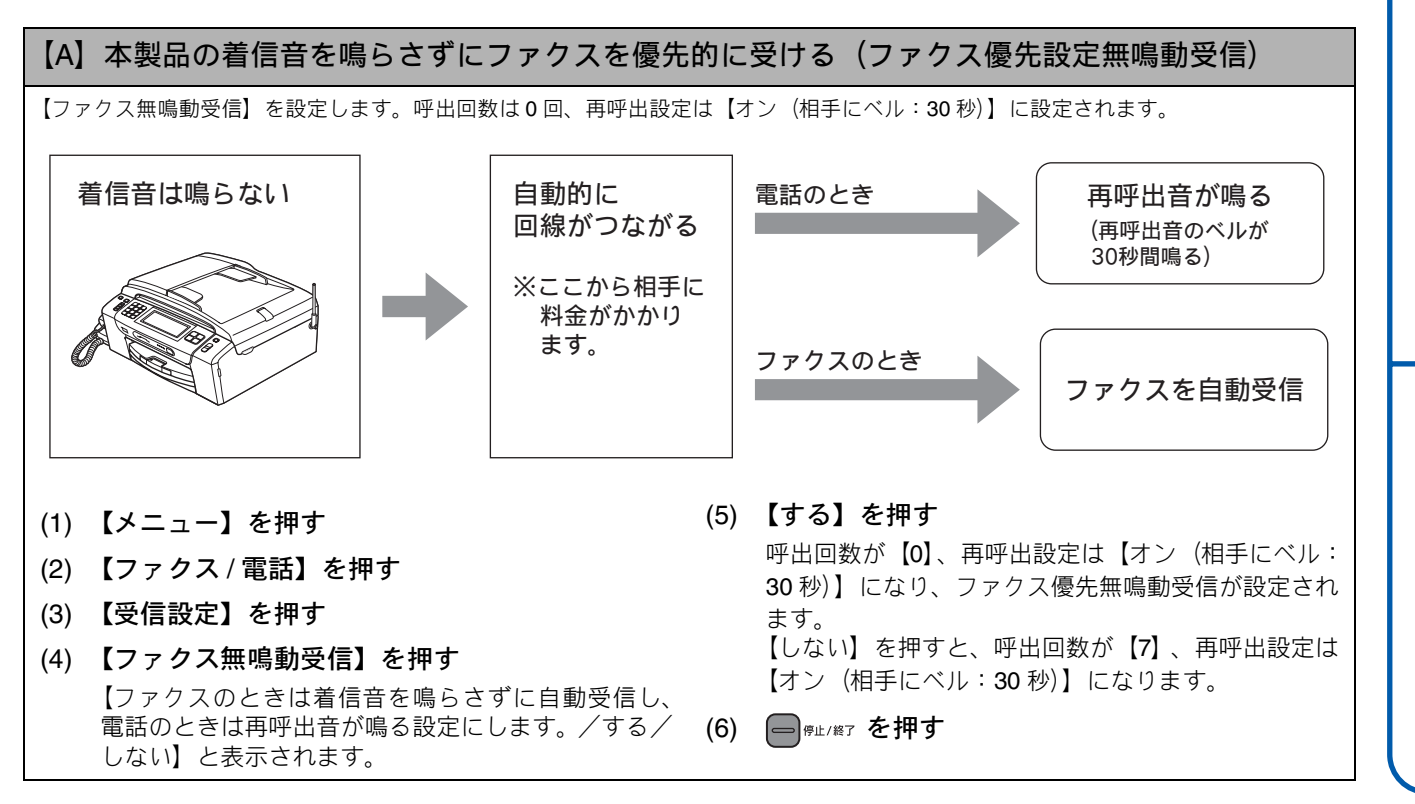

設置・接続する

Ś

Windows®

付録

Macintosh

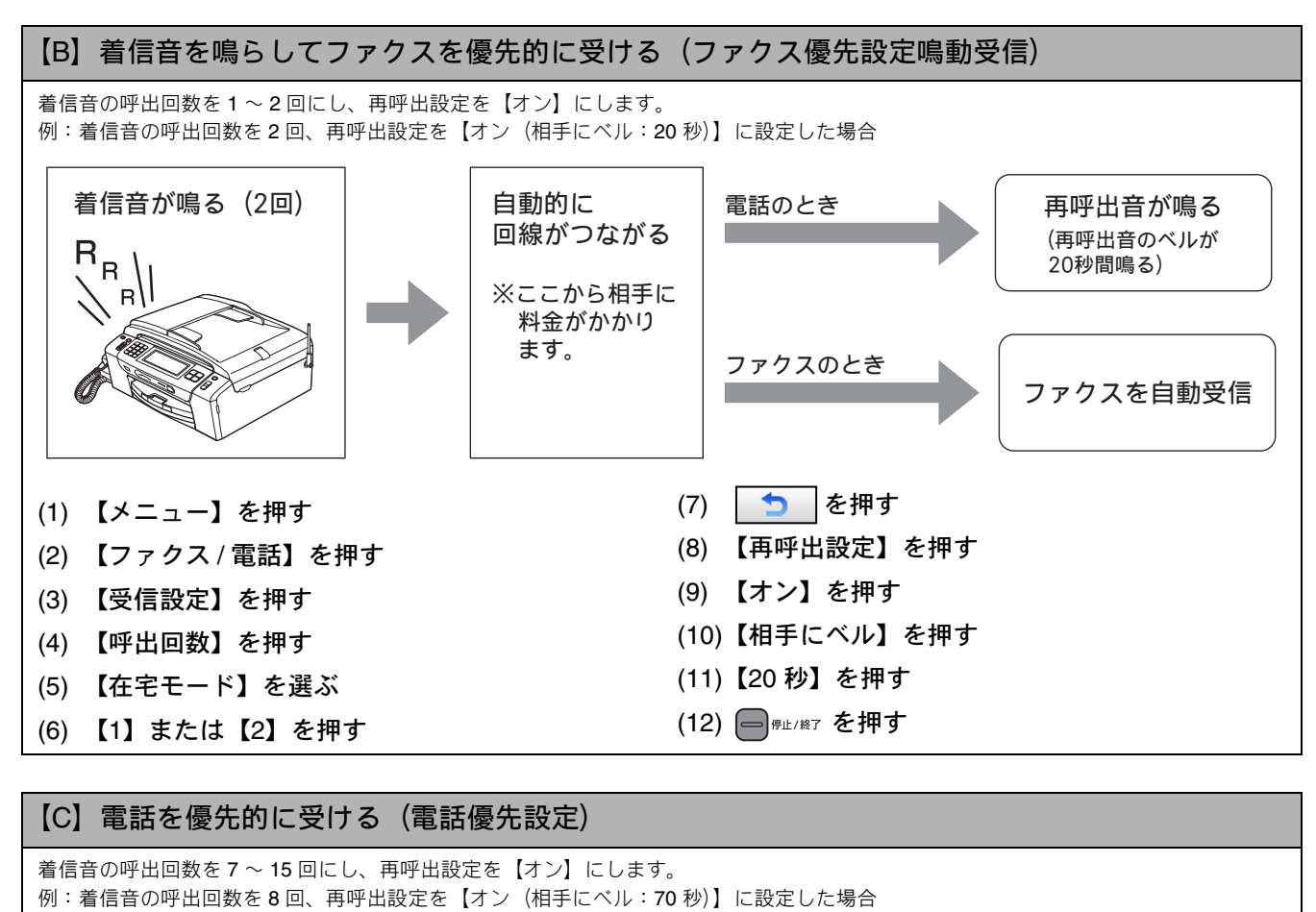

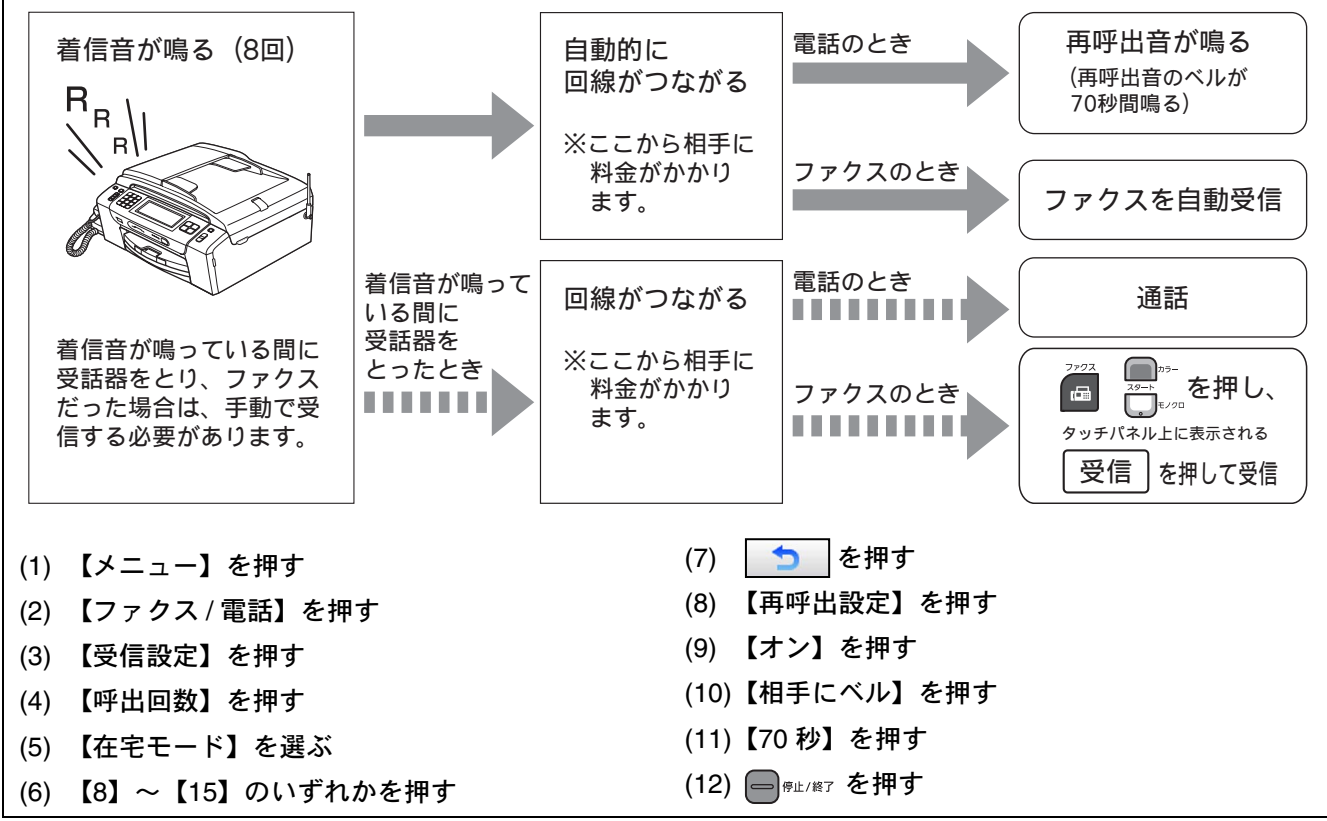

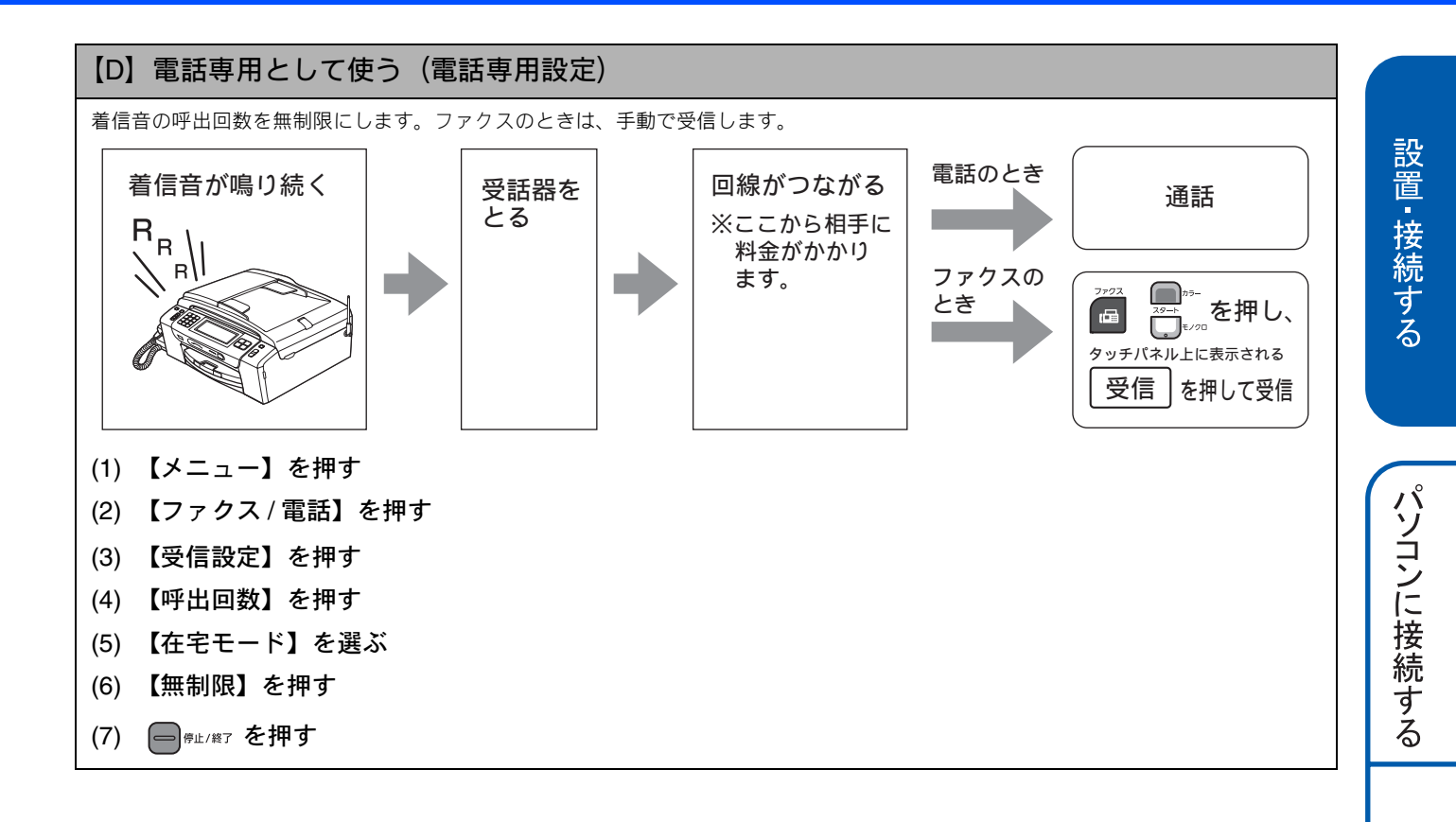

付 録

# 10 ファクスの見かたを選ぶ

## 受信したファクスの見かたを選ぶ

るがが受信もない (受信した印刷)

本製品にはファクスをメモリーに保存して画面で内容を確認することができる「みるだけ受信」機能があります。 受信したファクスの見かたを以下の2つからお選びください。

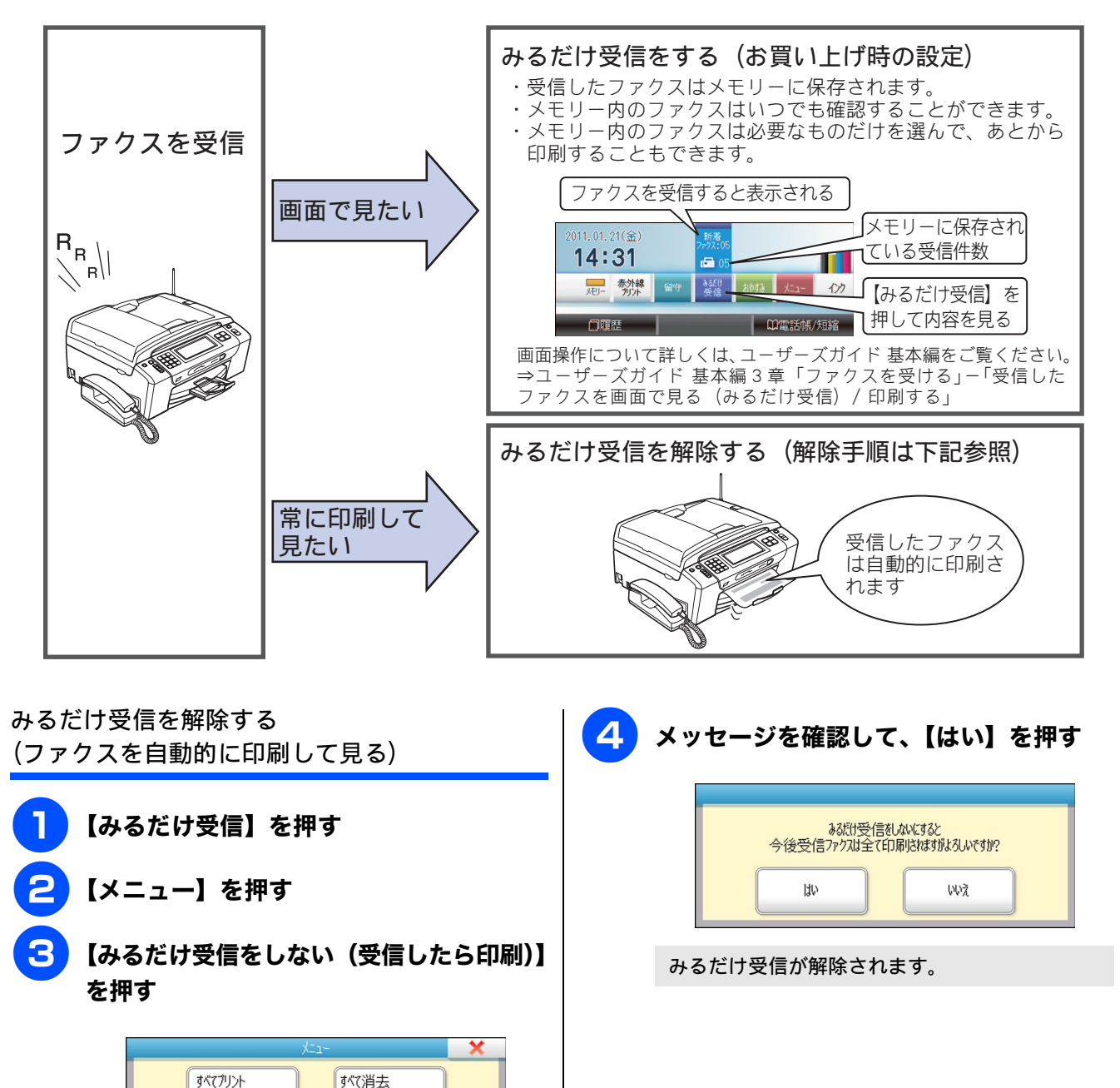

# 11 名前とファクス番号を登録する [発信元登録]

自分の名前とファクス番号を本製品に登録します。登録した名前とファクス番号は、ファクス送信したときに相 手側の記録紙の一番上に印刷されます。

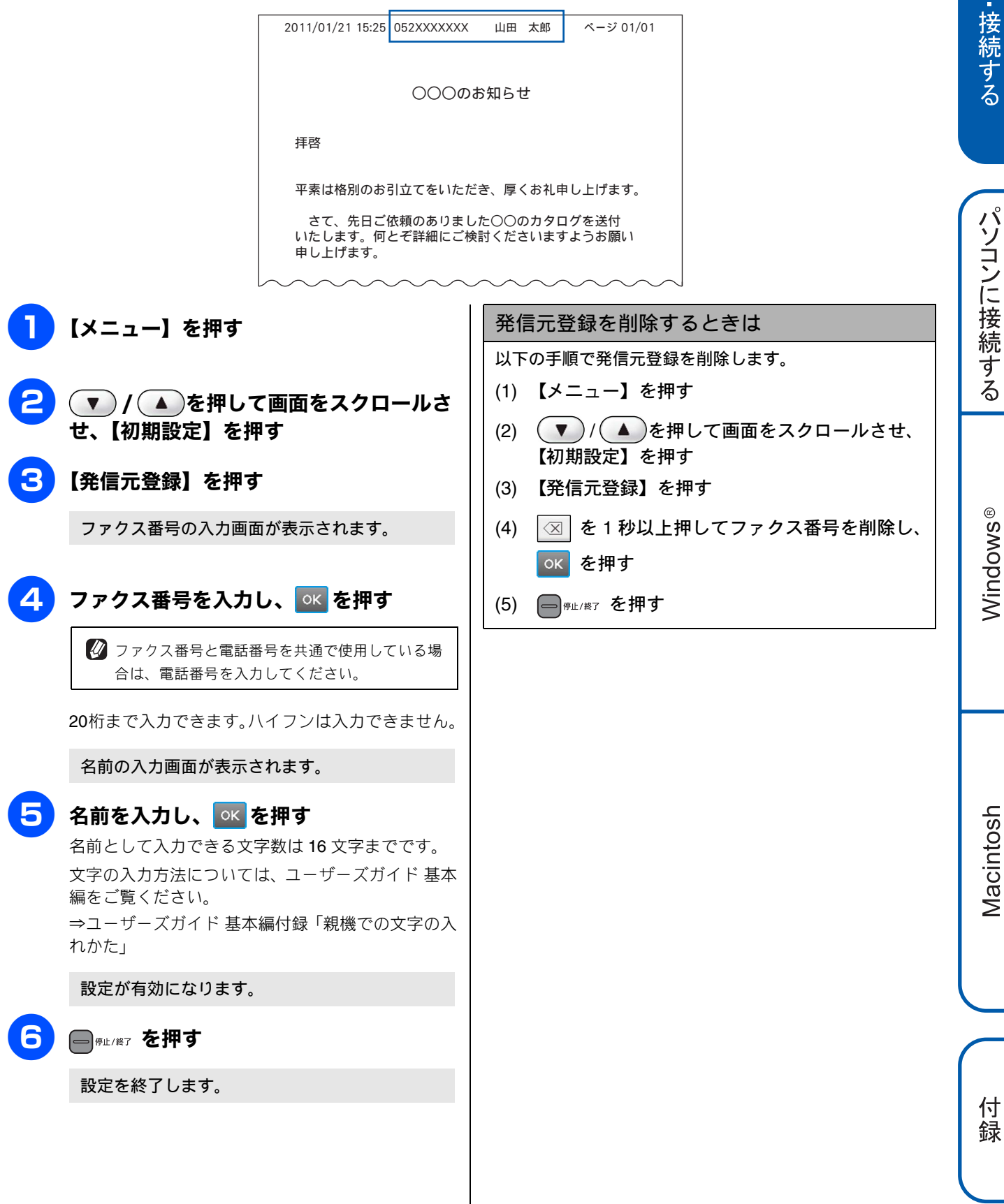

# 12 子機を準備する

#### バッテリをセットする 子機を充電する 注意 ▲ 注意 ■ バッテリを覆っている白色のビニールカバーは、はが さないでください。 ■ 子機のバッテリは消耗品です。充電が完了しても使え 充電器の上に硬貨などの金属を置かないでくだ る時間が短くなったときは交換してください。使用の さい。熱くなることがあります。 しかたにもよりますが、交換時期の目安は約1年です。 バッテリはお買い上げの販売店またはご注文シートで お求めください。 注意 ■ はじめてお使いいただくときは、必ず12時間以上充電 してください。 下図の向きにコネクタ①を差し込み、 ■ 子機の充電器の電源を携帯電話の充電器と同じ電源か バッテリをセットする らとらないでください。子機が正常に動作しない原因 となります。 ■ 子機を充電器にセットしないで長時間放置しておくと バッテリが消耗して使用できなくなります。 里 電源コードをコンセントに差し込み、子 機をセットする 里 - A 赤-ダイヤル面を 1 差し込む 前に向ける バッテリカバーを閉じる 1 逆向きに置くと バッテリコードを押し込みながら、スライドさせま 充電できません す。 🕢 充電器に子機をセットすると画面に「ジュウデンチュウ」 と表示され、 (Ⅲ) が点滅し、 充電ランプが点灯します。 💋 バッテリの残量が極端に少なくなっているときは、充電器 にセットしても「ジュウデンチュウ」と表示されなかった り、充電ランプが点灯しないことがありますが、しばらく 充電すると表示されます。 🚺 充電が完了すると、画面に 🛄 が点灯し、「ジュウデン チュウ」の表示と充電ランプが消灯します。

## 子機の設置場所を確認する

- 子機を設置するときは以下のような点に注意してください。
- 親機のアンテナを立ててください。 アンテナを立てていないと、電波の届く距離が短くなったり、雑音が入ることがあります。

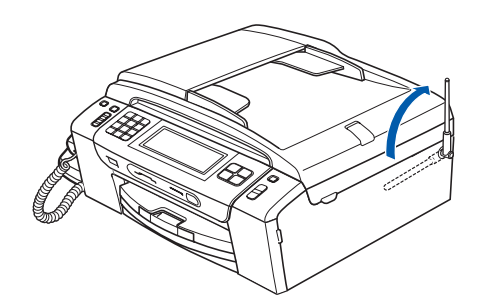

● 親機から障害物のない直線距離で約100m以内のところでお使いください。マンションなど鉄筋コンクリートの建物内や金属製の扉・家具の近くなど、周辺の環境によっては電波の届く範囲が短くなることがあります。

親機と子機の間で内線通話をして、通話ができる範囲を お確かめください。

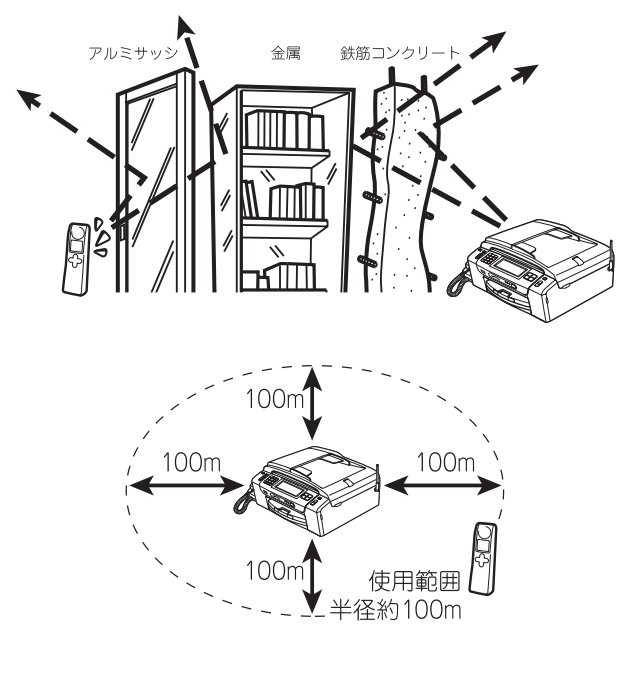

● 親機、子機を電気製品(電子レンジ、無線 LAN 機器、Bluetooth<sup>®</sup>対応製品、携帯電話や PHS の充電器や AC アダプター、OA 機器など)やセキュリティシステムから 3m 以上離して設置してください。

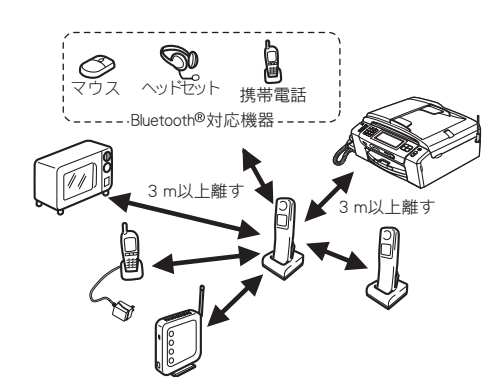

- 子機は親機や他の子機から 3m 以上離して設置して ください。
- 本製品に他社の子機を増設することはできません。

### 子機の日付・時刻を設定する

子機の日付と時刻を設定します。

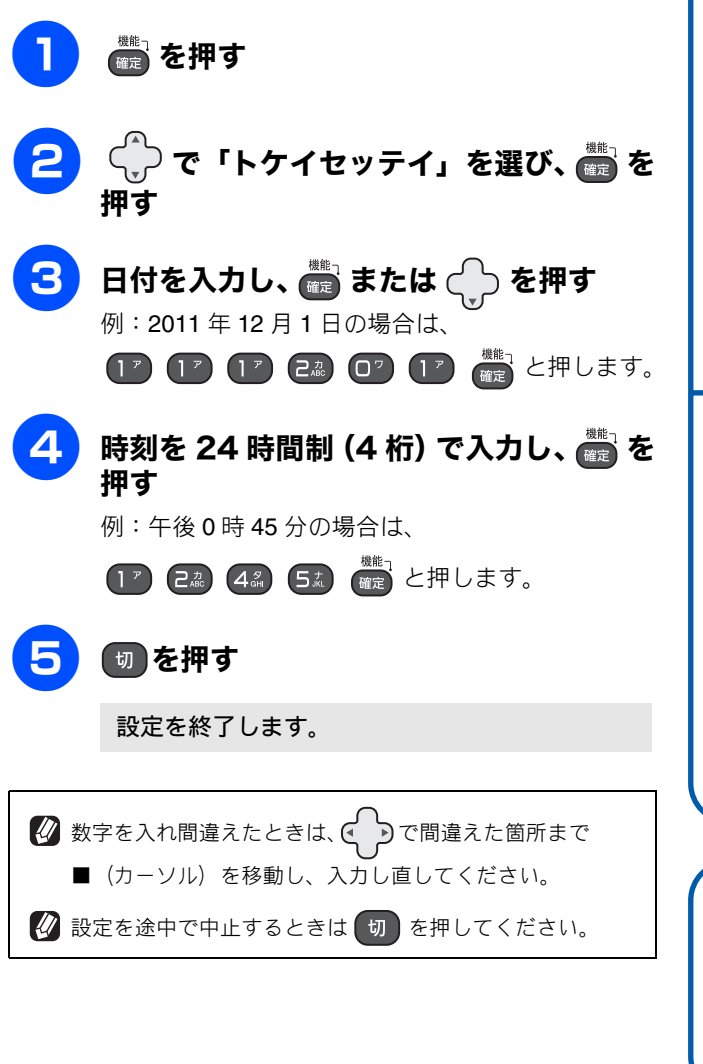

Macintosh

23

付録

# いろいろな接続

## ADSL をご利用の場合

本製品を ADSL 環境で使用する場合は、本製品を ADSL スプ リッターの TEL 端子または PHONE 端子に接続してくださ い。スプリッターに接続した状態で、ファクスが送受信でき ることを確認してください。

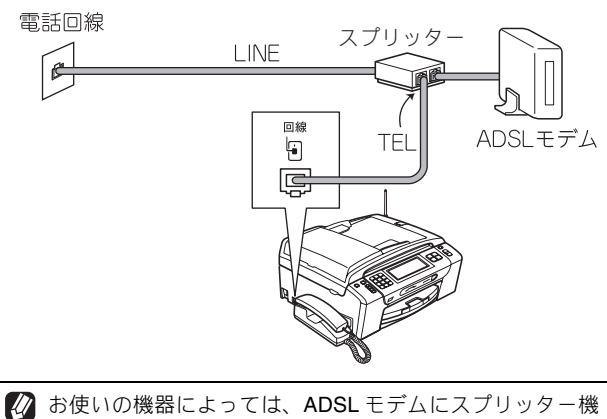

- が使いの機器によっては、ADSLモデムにスプリッター機能が内蔵されている場合があります。
- ☑ 詳しい設定については、スプリッターや ADSL モデムの取扱説明書をご覧ください。
- ✔ ADSL 環境で自分の声が響く、または相手の声が聞きづらいときは、ADSLのスプリッターを交換すると改善する場合があります。
  - 注意
- ADSL モデムにスプリッター機能が内蔵されていない 場合、本製品と ADSL モデムは必ず「スプリッター」 で分岐してください。「スプリッター」より前(電話回 線側)で分岐すると、ブランチ接続(並列接続)とな り、通話中に雑音が入ったり、音量が小さくなるなど の支障が発生します。

#### IP フォンなどの IP 網をご利用の場合

(1) IP フォンをご利用の場合

回線種別を自動設定できないことがあります。 その場合は、手動で回線種別を設定してください。 ⇒ 14 ページ「手動で回線種別を設定する」

(2) IP 網を利用してファクス通信を行う場合 契約しているプロバイダーの通信品質が保証されて いることを確認してください。

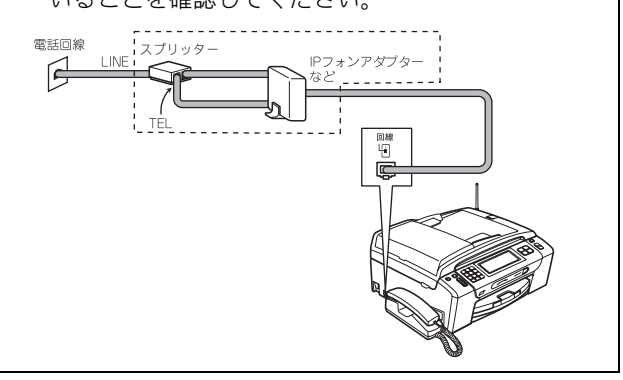

## ISDN をご利用の場合

本製品を ISDN 回線のターミナルアダプターに接続するとき は、以下の設定と確認を行ってください。

- 本製品: 回線種別を【プッシュ回線】に設定する
- ターミナルアダプター: 本製品を接続して電話がかけられるか、電話が受けられる か確認する

#### 電話番号が1つの場合

本製品を、ターミナルアダプターのアナログポートに接続し ます。電話とファクスの同時使用はできません。

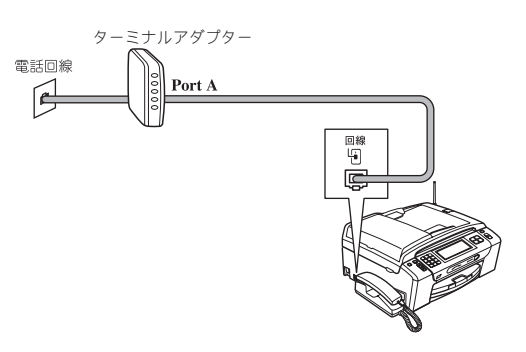

#### 電話番号が2つの場合

注意

本製品を、ターミナルアダプターのアナログポートに接続し ます。2回線分使用できるので、ファクス送信中でも通話で きます。

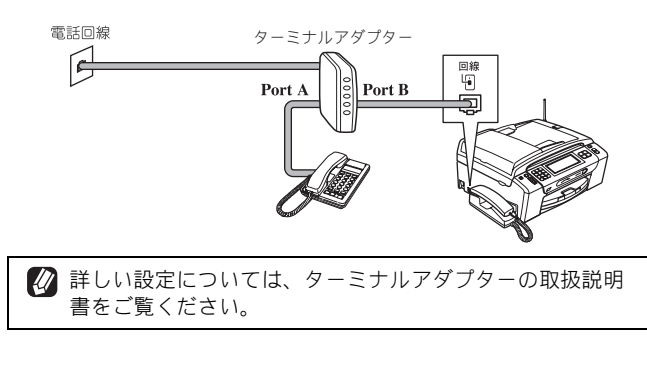

- ISDN 回線でファクスの送受信がうまくいかない場合 は、【特別回線対応】で【ISDN】を設定してください。 ⇒ユーザーズガイド 基本編第9章「特別設定について」 - 「特別な回線に合わせて設定する」
- 本製品が使用できないときは、ユーザーズガイド 基本 編の「故障かな?と思ったときは」をご覧ください。 また、ターミナルアダプターの設定を確認してくださ い。ターミナルアダプターの設定の詳細は、ターミナ ルアダプターの取扱説明書をご覧いただくか、製造 メーカーにお問い合わせください。

■ ナンバー・ディスプレイサービスを契約されている場 合は、ターミナルアダプター側のデータ設定と、本製 品側の設定が必要です。 ⇒ユーザーズガイド 基本編第2章 「ナンバー・ディス プレイサービスを利用する」ー「ナンバー・ディスプ レイサービスを設定する」

## ひかり電話をご利用の場合

回線終端装置

● ひかり電話で複数番号を使う場合

LANケーブル

回線終端装置

(ONU

光ファイバ-ケーブル

注意

LANケープル

(ONI

光ファイバ· ケーブル

ひかり雷話

対応機器

回線

ļ

ひかり電話

対応機器

回線

Ģ

■ ひかり電話をご利用の場合、回線種別を自動設定でき

■ ひかり電話では、ケータイ通話お得サービスは使えません。 特定の番号だけつながらない、音量が小さい、ファク スを送受信できない、非通知相手からの着信ができな いなどの問題がありましたら、ご利用の光回線の電話

🕢 ひかり電話についてのご質問はご利用の電話会社にお問い

☑ 加入者網終端装置(CTU)、ひかり電話対応機器などに設定

🚺 回線終端装置 (ONU)、加入者網終端装置 (CTU)、ひかり

続する機器が上記と異なる場合があります。

するデータは、ご利用の電話会社から送付される資料をご

電話対応機器などの接続方法や不具合は、ご利用の電話会

【プッシュ回線】に設定してください。 ⇒ 14 ページ「手動で回線種別を設定する」

会社にお問い合わせください。

社にお問い合わせください。

合わせください。

覧ください。

ないことがあります。その場合は、手動で回線種別を

電話線 2

コードレス 留守番電話など

雷話線

電話機コード

付

録

## デジタルテレビを接続する場合

#### 本製品と**CS**チューナーやデジタルテレビを接続するときは、 停電用電話機接続端子に接続してください。

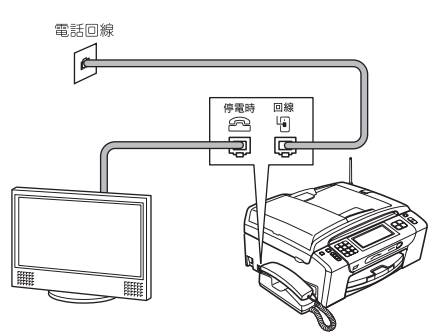

## 構内交換機 (PBX)・ホームテレホン・ ビジネスホンをご利用の場合

構内交換機またはビジネスホンの内線に本製品を接続する 場合、構内交換機またはビジネスホン主装置の設定をアナロ グ2芯用に変更してください。設定変更を行わないと、本製 品をお使いいただくことはできません。詳しくは、配線工事 を行った販売店にご相談ください。

#### 注意

- 構内交換機、ホームテレホン、ビジネスホンに接続している場合、回線種別の自動設定ができないことがあります。その場合は、手動で回線種別を設定してください。
  - ⇒ 14 ページ「手動で回線種別を設定する」
- 着信音が鳴っても本製品が自動応答しない場合、本製品の【特別回線対応】の設定を【PBX】にしてください。 ⇒ユーザーズガイド基本編第9章「特別設定について」-「特別な回線に合わせて設定する」

#### 🖉 ホームテレホンとは

電話回線 1、2本で複数の電話機を接続して、内線通話やド アホンも使用できる家庭用の簡易交換機です。

#### ビジネスホンとは 電話回線を3本以上収容可能で、その回線を多くの電話機 で共有でき、内線通話などもできる簡易交換機です。

 PBX などの制御装置がナンバー・ディスプレイに対応して いない場合は「ナンバー・ディスプレイサービス」がご利 用になれません。本製品のナンバー・ディスプレイの設定 を【なし】にしてください。 ⇒ユーザーズガイド基本編第2章「ナンバー・ディスプレイサー イサービスを利用する」-「ナンバー・ディスプレイサー ビスを設定する」

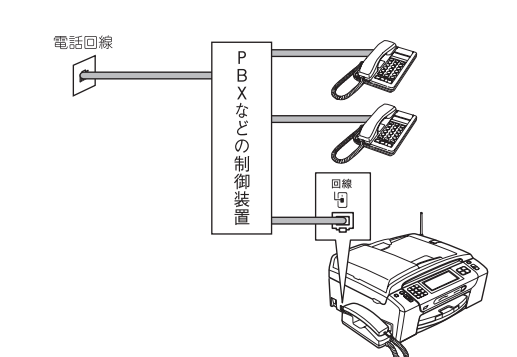

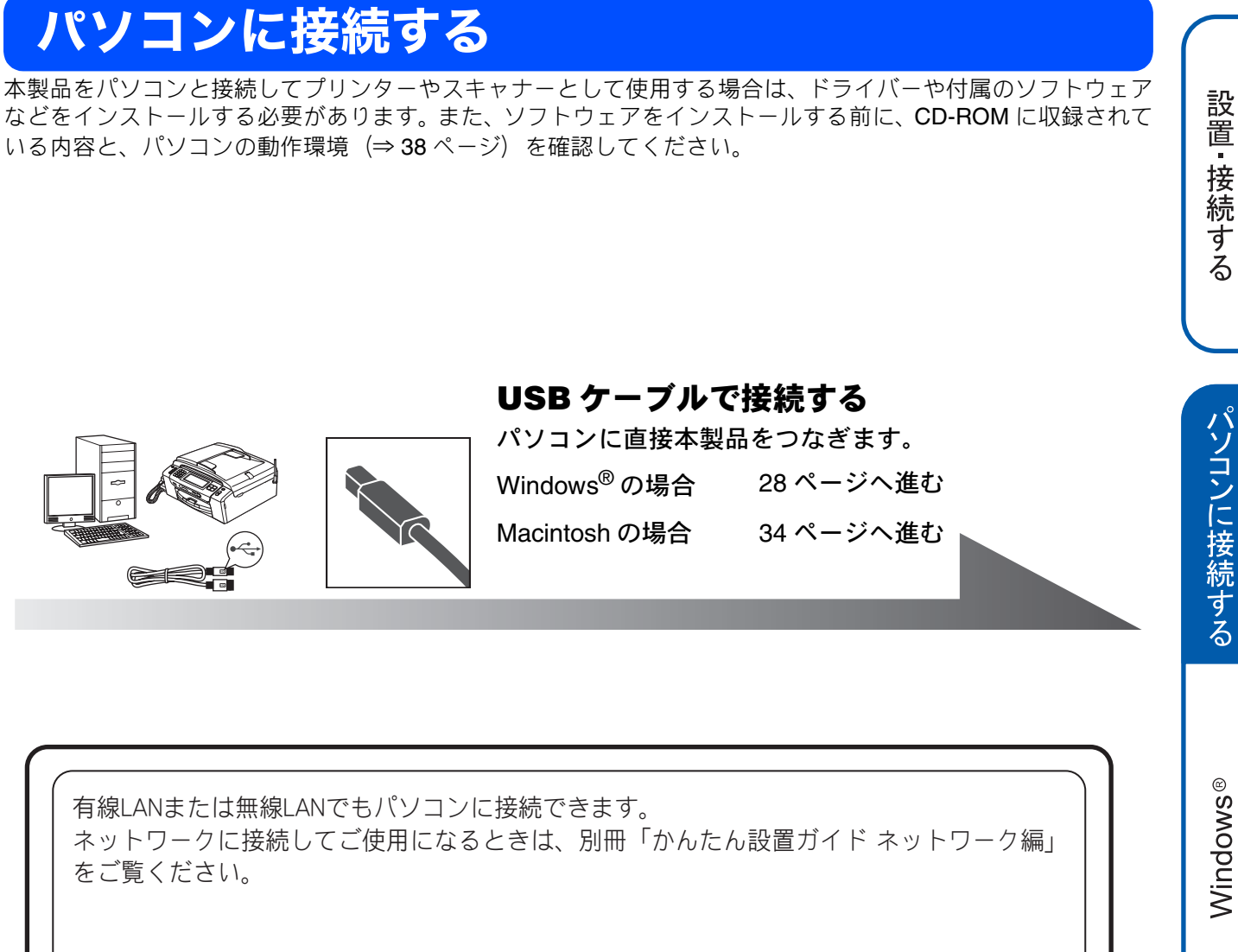

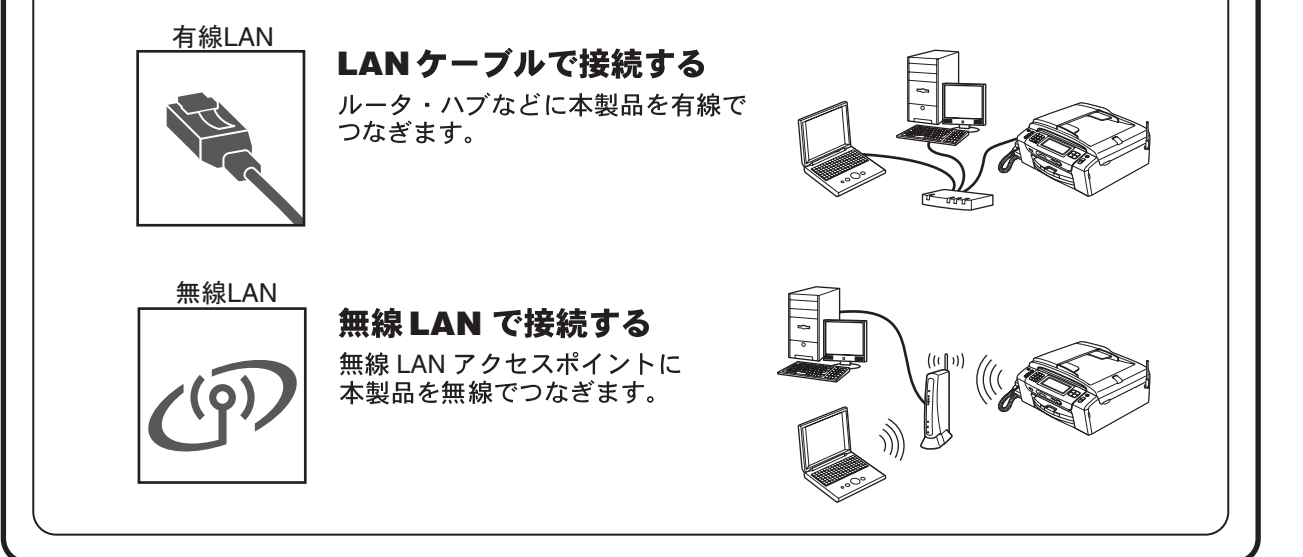

 最新ドライバーがサポートサイト(ブラザーソリューションセンター)(http://solutions.brother.co.jp/)からダウンロードできます。 ただし、サポートサイト上のドライバーに付属のソフトウェアは含まれません。付属のソフトウェアは CD-ROM からインストール してください。CD-ROM ドライブ搭載(外付け可)のパソコンをお持ちでない場合は、付属のソフトウェアをご利用いただけません。

付 録

Macintosh

# USB 接続(Windows<sup>®</sup>の場合)

## ドライバーとソフトウェアをインストールする

#### 注意

- インストールをする前に、「Step1 設置・接続する」のすべての設定が完了していることをご確認ください。
- 市販のセキュリティソフトをお使いの場合は、インストールが正常に行われない可能性があります。インストールする 前に、セキュリティソフトを一時的に停止させておくことをお勧めします。
- メモリーカードまたは USB フラッシュメモリーが本製品に差し込まれていないことをご確認ください。
- 起動しているアプリケーションがある場合は、終了させてからインストールを始めてください。
- 本製品に USB ケーブルと LAN ケーブルを同時につないでご使用になりたい場合は、手順に従って両方のインストール を行ってください。このとき、LAN ケーブルと USB ケーブルをまとめて積み上げ、本体内部の溝におさめてください。 (コア付きの USB ケーブルはご使用になれません。)

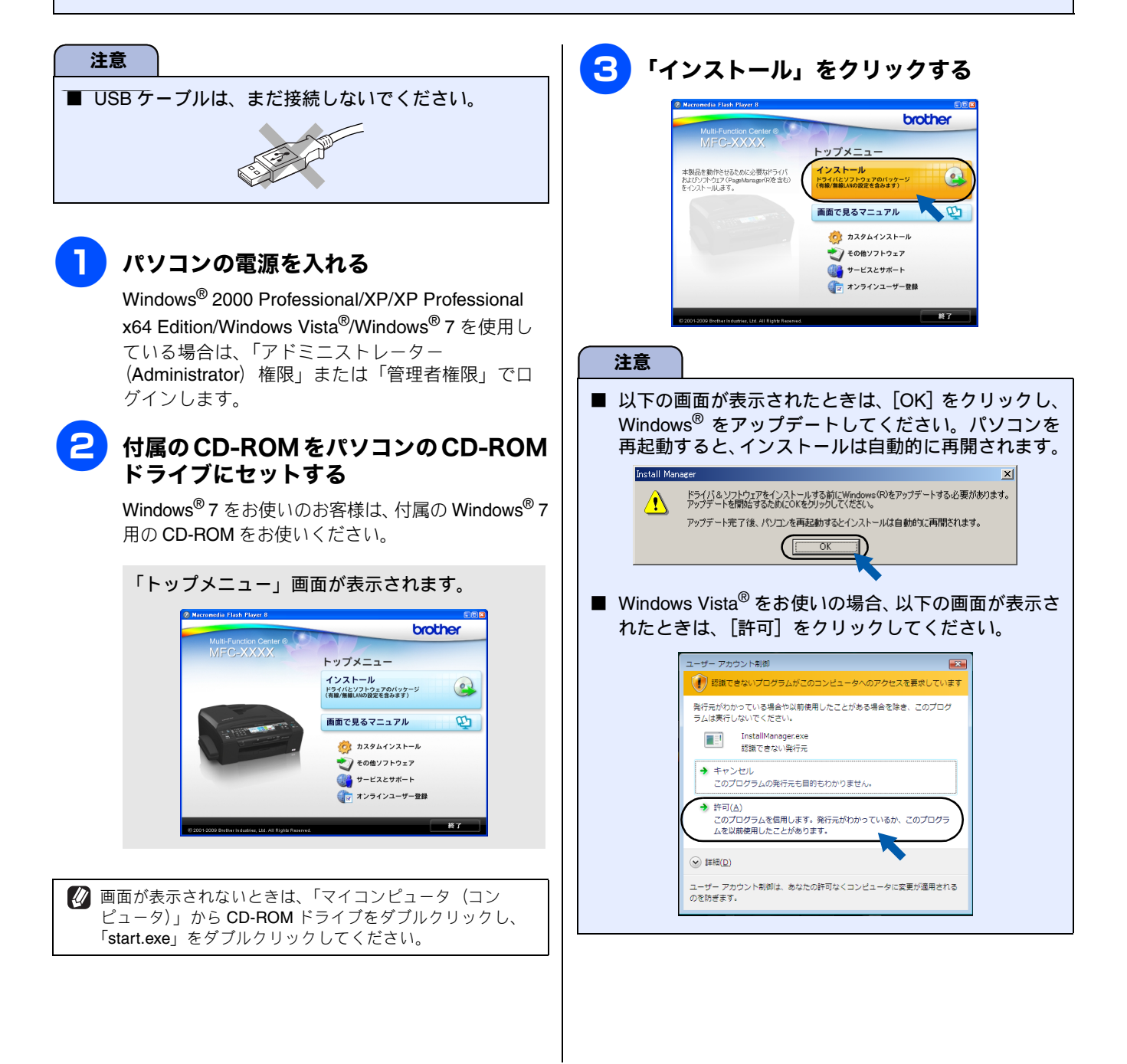

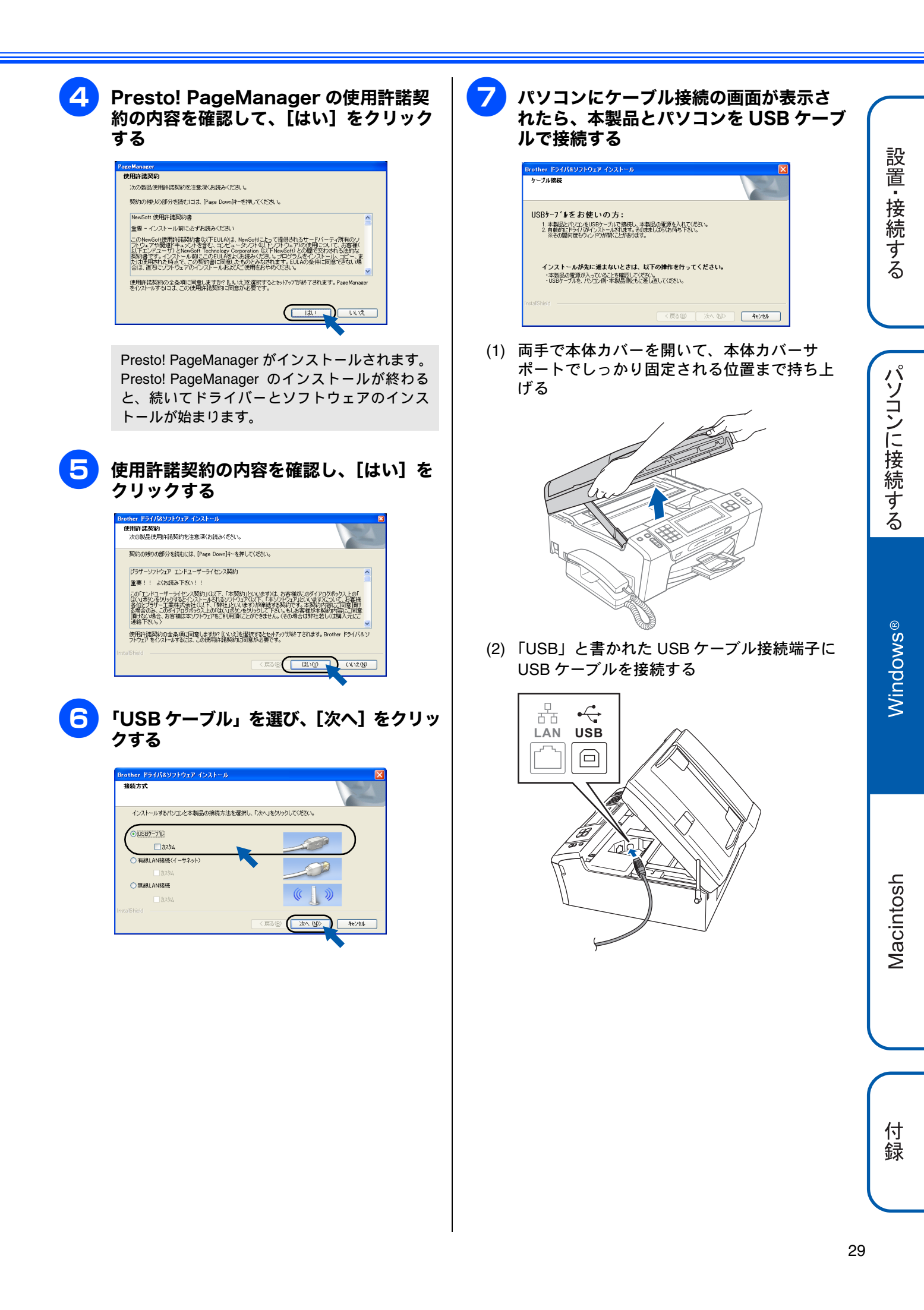

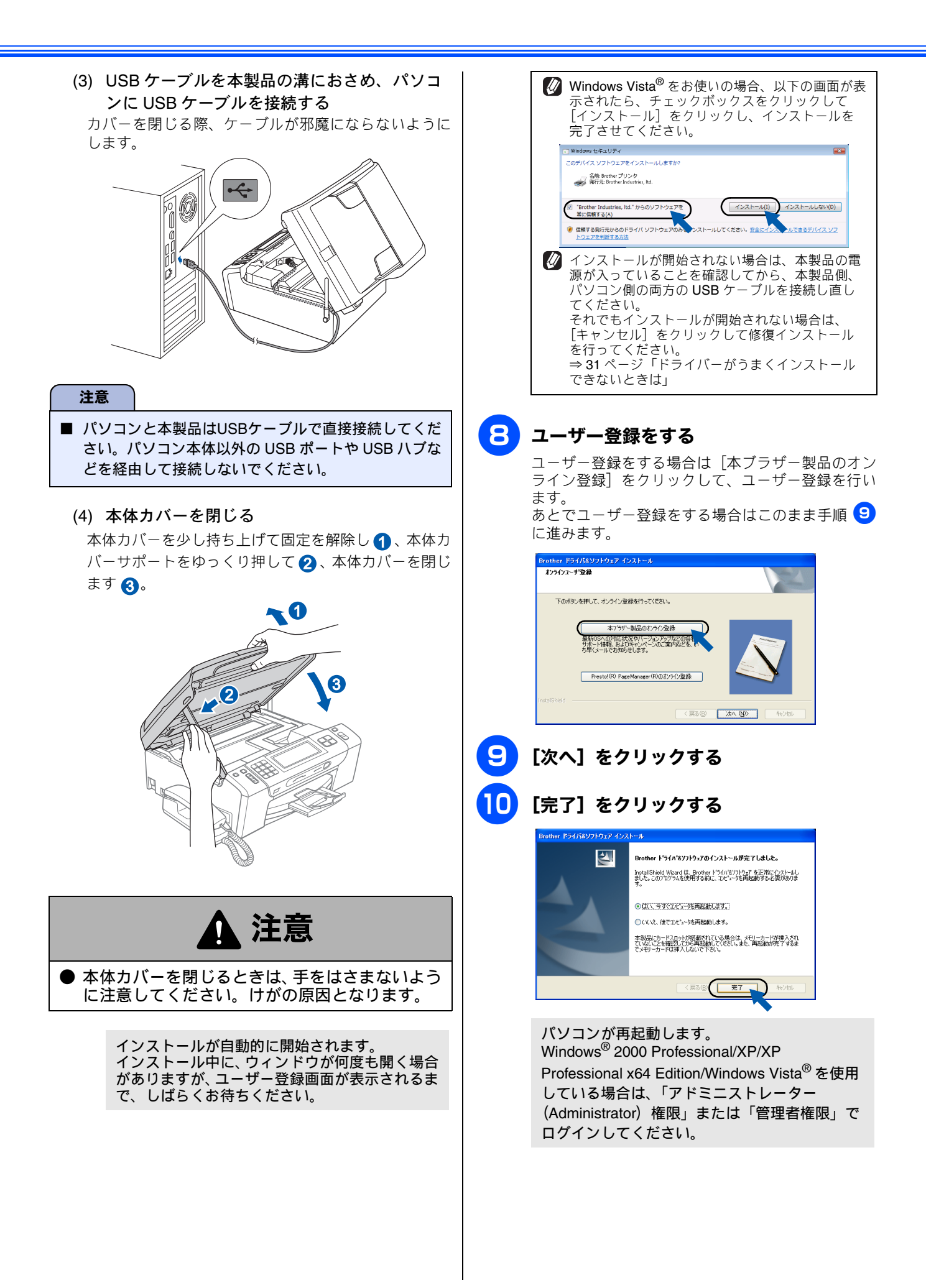

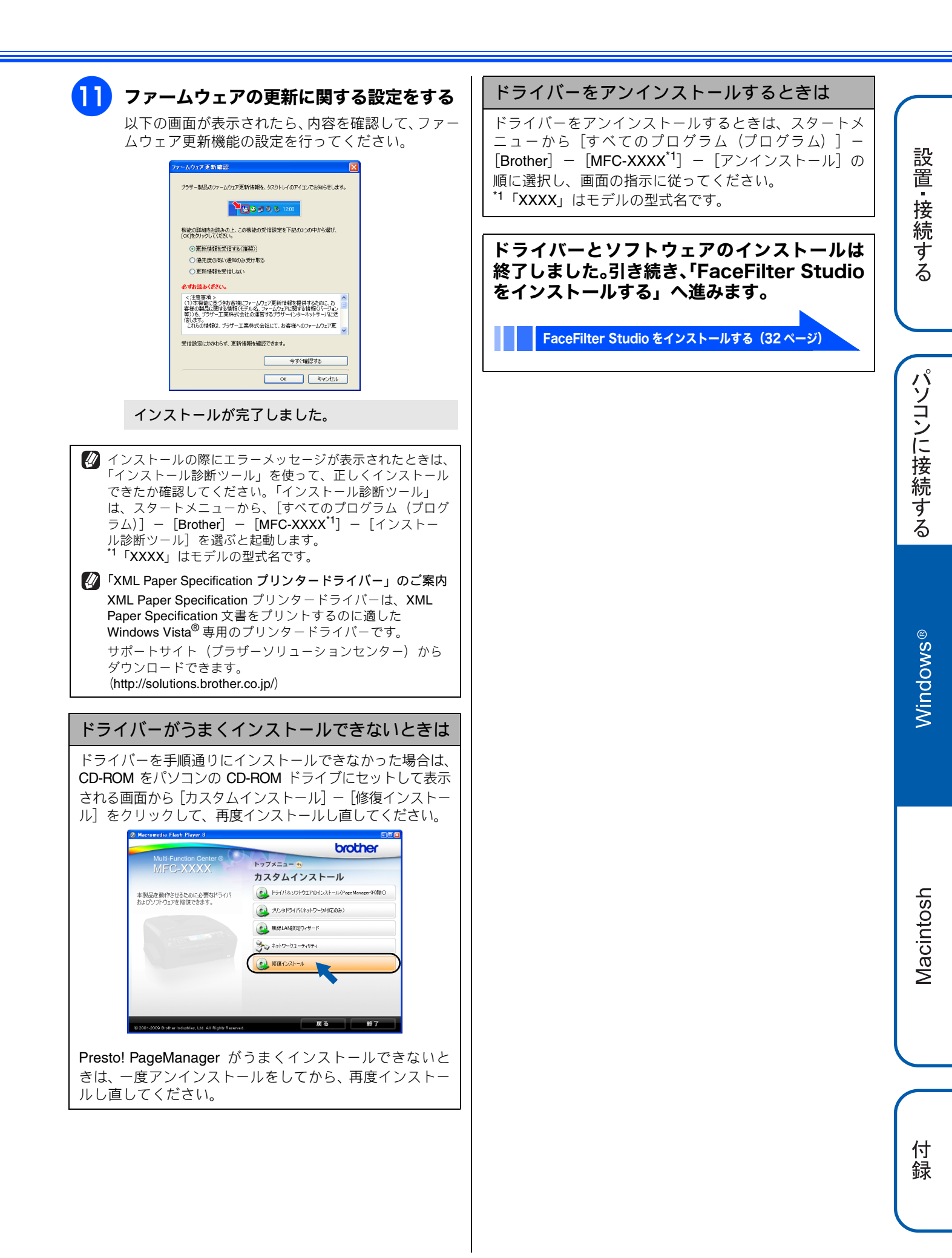

## FaceFilter Studio をインストールする FaceFilter Studio は、簡単に写真をふちなし印刷できる Reallusion, Inc のソフトウェアです。赤目を修正したり、明 るさを自動調整することができます。 注意 ■ 管理者権限を持っているユーザーでログインしてくだ さい。 ■ FaceFilter Studio をはじめて起動する前に、以下のこ とを確認してください。 ・ドライバーやソフトウェアのインストールが完了し ていること。 ・本製品の電源が入っていること。 ・本製品とパソコンが接続されていること。 ■ Windows Server<sup>®</sup> 2003/2003 x64 Edition/2008 を使用 している場合は、FaceFilter Studio はご利用になれま せん。 「マイコンピュータ(コンピュータ)」か ら CD-ROM ドライブをダブルクリック する トップメニューが表示されます。 🚺 画面が表示されないときは、CD-ROM ドライブを ダブルクリックしたあと、「start.exe」をダブルク リックしてください。 「トップメニュー」画面の[その他ソフト ウェア]をクリックする brother トップメニュー インストール ドライバとソフトウェアのパッケージ (有線/無線LANの設定を含みます) 本製品をより便利に使用していただくための いつトウエアのインストールを行えます。 (2) 画面で見るマニュアル m

カスタムインストール
 その億ソフトウェア
 サービスとサポート
 オンラインユーザー登録

## **3** [FaceFilter Studio] をクリックする

画面の指示に従って、インストールを進めてください。

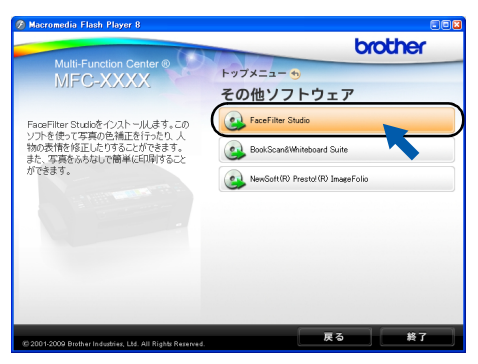

FaceFilter Studioのインストールが終了しました。

#### FaceFilter Studio の使いかたについて

FaceFilter Studio を使ってふちなし印刷などをする方法 については、「画面で見るマニュアル」をご覧ください。 ⇒画面で見るマニュアル「プリンター」 – 「プリンター (Windows<sup>®</sup>)」 – 「FaceFilter Studio で写真をプリントす る」

FaceFilter Studio がうまくインストールできないときは、 一度アンインストールをしてから、再度インストールし直 してください。

## BookScan&Whiteboard Suiteを インストールする

BookScan&Whiteboard Suite は、以下の2つの機能を持った Reallusion, Inc のソフトウェアです。

- スキャン画像の補正 スキャンした本の画像の影や傾きを自動補正します。
- ホワイトボードの画像化 デジタルカメラで撮影されたホワイトボードの画像を自 動補正します。

#### 注意

- 管理者権限を持っているユーザーでログインしてください。
- このソフトウェアは、インストールの際にインター ネットへの接続が必要です。
- ■本製品の電源を入れ、パソコンに接続した状態でイン ストールを行ってください。また、パソコンがインター ネットに接続できることを確認してください。
- Windows Server<sup>®</sup> 2003/2003 x64 Edition/2008 を使用 している場合は、BookScan&Whiteboard Suite はご利 用になれません。

#### 「マイコンピュータ(コンピュータ)」か ら CD-ROM ドライブをダブルクリック する

トップメニューが表示されます。

画面が表示されないときは、CD-ROM ドライブを ダブルクリックしたあと、「start.exe」をダブルク リックしてください。

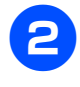

「トップメニュー」画面の[その他ソフト ウェア]をクリックする

3

#### [BookScan&Whiteboard Suite] を クリックする

画面の指示に従って、インストールを進めてください。

BookScan&Whiteboard Suite のインストールが 終了しました。

# USB 接続(Macintosh の場合)

# ドライバーとソフトウェアをインストールする

#### 注意

- インストールをする前に、「Step1 設置・接続する」のすべての設定が完了していることをご確認ください。
- メモリーカードまたは USB フラッシュメモリーが本製品に差し込まれていないことをご確認ください。
- 起動しているアプリケーションがある場合は、終了させてからインストールを始めてください。
- 本製品に USB ケーブルと LAN ケーブルを同時につないでご使用になりたい場合は、手順に従って両方のインストール を行ってください。このとき、LAN ケーブルと USB ケーブルをまとめて積み上げ、本体内部の溝におさめてください。 (コア付きの USB ケーブルはご使用になれません。)

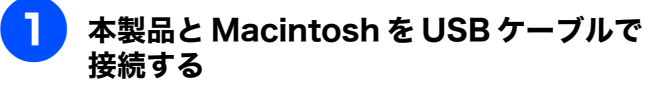

(1) 両手で本体カバーを開いて、本体カバーサ ポートでしっかり固定される位置まで持ち上 げる

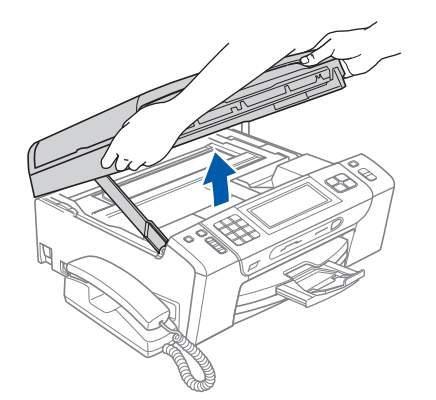

(2)「USB」と書かれた USB ケーブル接続端子に USB ケーブルを接続する

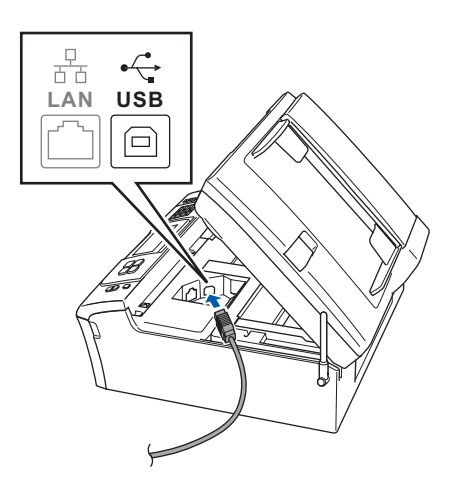

 (3) USB ケーブルを本製品の溝におさめ、 Macintosh に USB ケーブルを接続する カバーを閉じる際、ケーブルが邪魔にならないよう にします。

#### 注意

- Macintoshと本製品はUSBケーブルで直接接続してく ださい。Macintosh本体以外のUSBポートやUSBハ プなどを経由して接続しないでください。
- (4) 本体カバーを閉じる 本体カバーを少し持ち上げて固定を解除し1、本体 カバーサポートをゆっくり押して2、本体カバーを 閉じます3。

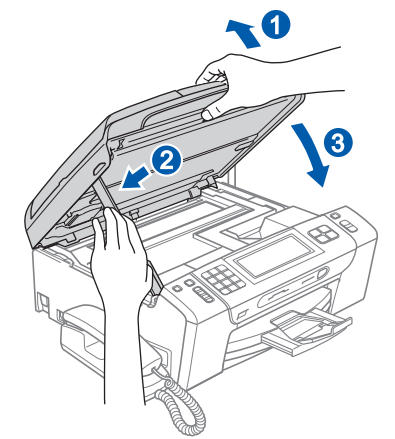

| •                                                                                                    |                                                                                                    |                  |
|----------------------------------------------------------------------------------------------------|----------------------------------------------------------------------------------------------------|------------------|
| ▲ 注意                                                                                                    | 以下の画面が表示されたら、[次へ]をク<br>リックする                                                                                                    | $\left( \right)$ |
| <ul> <li>本体力バーを閉じるときは、手をはさまないように注意してください。けがの原因となります。</li> <li>Macintosh の電源を入れる<br/>Macintosh の管理者権限を持っているユーザーでロ<br/>グインしてください。</li> <li>付属の CD-ROM を Macintosh の CD-</li> </ul>                                                                                                    | Brother MFL-Pro Suite のインストールが完了しました!         MFL-Pro Suite、プリンタードライバー、スキャナードライ         パー、ControiCenter20イソストールが発了しました。         ドライバーのインストールが終了しました。         続けて、Presto! PageManager のインストール         に進みます。 | 設置・接続する          |
| ROM ドライブにセットする                                                                                                    | 「Proctal PageManager、たダブルク                                                                                                    |                  |
| Start Here OSX」をダブルクリックする<br>画面の指示に従って、インストールを進めてください。     「「「「「「「」」」」     「」」     「」」     「」」     「」」     「」」     「」」     「」」     「」」     「」」     「」     「」     「」     「」     「」     「」     「」     「」     「」     「」     「」     「」     「」     「」     「」     「」     「」     「」     「」     「」     「」     「」     「」     「」     「」     「」     「」     「」     「」     「」     「」     「」     「」     「」     「」     「」     「」     「」     「」     「」     「」     「」     「」     「」     「」     「」     「」     「」     「」     「」     「」     「」     「」     「」     「」     「」     「」     「」     「」     「」     「」     「」     「」     「」     「」     「」     「」     「」     「」     「」     「」     「」     「」     「     「」     「」     「」     「」     「」     「」     「」     「」     「」     「」     「」     「」     「」     「」     「」     「」     「」     「」     「」     「」     「」     「」     「」     「」     「」     「」     「」     「」     「」     「」     「」     「」     「」     「」     「」     「」     「」     「」     「」     「」     「」     「」     「」     「」     「」     「」     「」     「」     「」     「」     「」     「」     「     「」     「」     「」     「」     「」     「」     「」     「」     「」     「」     「」     「」     「」     「」     「」     「」     「」     「」     「」     「」     「」     「」     「」     「」     「」     「」     「」     「」     「」     「」     「」     「」     「」     「」     「」     「」     「」     「」     「」     「」     「」     「」     「」     「」     「」     「」     「」     「」     「」     「」     「」     「」     「」     「」     「」     「」     「」     「」     「」     「」     「」     「」     「」     「」     「」     「」     「」     「」     「」     「」     「」     「」     「」     「」     「」     「」     「」     「」     「」     「」     「」     「」     「」     「     「」     「」     「」     「」     「     「」     「     「」     「     「     「」     「」     「     「」     「」     「」     「」     「」     「」     「」     「」     「     「」     「」     「     「」     「」     「     「」     「     「」     「     「     「     「     「     「     「      「     「     「     「     「     「     「     「     「     「     「     「     「     「     「     「     「     「         「                                                                 | Presto: PageManager のインストーラーがダウン<br>ロードされます。<br>画面の指示に従って、インストールを進めてください。                                                                                                    | パソコンに接続する        |
| UCL Proventation<br>Docther<br>MIL, Pro Suite + Start Here OSE<br>SUSS 50 SUSS 50 CUSS 50 CUSS 50 |                                                                                                    | Windows®         |
| <ul> <li>         ・ 新報LANISK (イーサネット)         ・ 新報LANISK (イーサネット)         ・ 新報LANISK         ・ ・・・・・・・・・・・・・・・・・・・・・・・・・・・</li></ul>                                                                                                    | (ブラザーマイポータルのご案内)<br>オンラインでのユーザー登録をお勧めします。最新のドラ<br>イバーやファームウェアの情報、また各種サポートやキャ<br>ンペーン情報などを、いちはやくメールでお知らせしま<br>す。<br>(https://myportal.brother.co.jp/) ドライバーとソフトウェアのインストールは<br>終了しました。                         | Macintosh        |
| ✓ 本製品を選んで、[OK] をクリックする                                                                                                    |                                                                                                    |                  |
| ● ● ● ● ● ● ● ● ● ● ● ● ● ● ● ● ● ● ●                                                                                                    |                                                                                                    | 付録               |

## Memo

# CD-ROM の内容

付属の CD-ROM をセットして表示される画面から、以下のことが行えます。

## Windows®

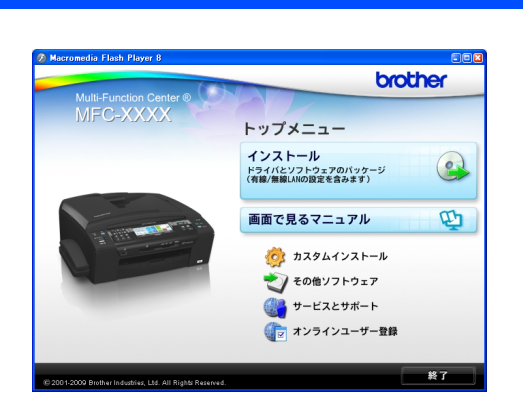

#### インストール

本製品をプリンターやスキャナーとして使用するために必要 なドライバーをインストールします。また、本製品をより便 利にお使いいただくために Presto! PageManager や ControlCenter3 などのソフトウェアもインストールします。 画面で見るマニュアル

「画面で見るマニュアル」(HTML 形式)がパソコン上で閲 覧、印刷できます。

カスタムインストール

プリンタードライバーだけなど、必要なソフトのみを個別 にインストールすることができます。 ネットワークプリンターのドライバーやネットワークユー ティリティのインストールができます。また、本製品の無線 LAN を設定することができます。 ドライバーのインストールがうまくいかなかった場合に行

う「修復インストール」も用意されています。 ※ 修復インストールは、USB ケーブルで接続している場

合にのみ使用できます。

その他ソフトウェア

- FaceFilter Studio 写真を簡単にふちなし印刷できます。また、顔がはっき り見えるように全体の明るさを調整したり、赤目の修正 や表情を変化させることもできるソフトウェアです。
- BookScan&Whiteboard Suite スキャンした本の画像の影を除去したり、デジタルカ メラで撮影されたホワイトボードの画像を自動補正で きるソフトウェアです。
- NewSoft<sup>®</sup> Presto! Image Folio 画像を編集できるソフトウェアです。
   サービスとサポート

 ブラザーホームページ ブラザーのホームページへリンクします。
 ソリューションセンター インターネット経由で、本製品の最新情報を閲覧した り、最新データのダウンロードが行えます。

- ブラザーダイレクトクラブ
- インクカートリッジなどが購入できるオンライン ショップヘリンクします。
- 消耗品情報 ブラザー純正の消耗品などの購入について案内してい るサイトヘリンクします。
- マイミーオ・オープンテラス 無料でダウンロードできる各種コンテンツや、イベン ト・キャンペーン情報などを取り揃えたマイミーオの スペシャルサイトへリンクします。

オンラインユーザー登録

オンラインでユーザー登録を行います。

# Macintosh

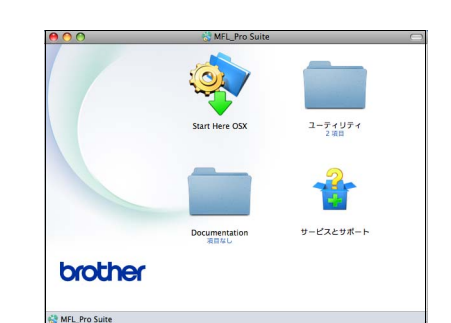

#### Start Here OSX

本製品をプリンターやスキャナーとして使用するために 必要なドライバーをインストールします。

ユーティリティ

BRAdmin Light のインストーラー、無線 LAN 設定ウィザー ドが用意されています。

#### Documentation

画面で見るマニュアル (HTML 形式) が Macintosh 上で閲 覧、印刷できます。

サービスとサポート

- Presto! PageManager
   TWAIN 準拠のスキャナーソフトウェアをインストール します。
- オンラインユーザー登録 オンラインでユーザー登録を行います。
- ソリューションセンター
   インターネット経由で、本製品の最新情報を閲覧した
   り、最新データのダウンロードが行えます。
- **消耗品情報** ブラザー純正の消耗品などの購入について案内してい るサイトへリンクします。

設置・接続する

え

付録

# 使用環境

|                        | OS                                                                                                  | サポート<br>している<br>機能                             | インター<br>フェイス                            | CPU/<br>システムメモリー                                                     | 必要な<br>メモリー                        | 推奨<br>メモリー                         | 必要なディ<br>ドライバー | イスク容量<br>その他の<br>ソフトウェア |  |  |                                                           |  |                                                 |     |      |
|------------------------|----------------------------------------------------------------------------------------------------|------------------------------------------------|-----------------------------------------|----------------------------------------------------------------------|------------------------------------|------------------------------------|----------------|-------------------------|--|--|-----------------------------------------------------------|--|-------------------------------------------------|-----|------|
| Windows <sup>®*1</sup> | Windows <sup>®</sup> 2000<br>Professional                                                           | プリント、<br>PC-FAX 送信 <sup>*4</sup> ・             | USB、<br>10/100Base-TX                   | <b>Intel<sup>®</sup> Pentium<sup>®</sup> II</b><br>プロセッサ相当           | 64MB                               |                                    |                |                         |  |  |                                                           |  |                                                 |     |      |
|                        | Windows <sup>®</sup> XP Home <sup>*2</sup><br>Windows <sup>®</sup> XP<br>Professional <sup>*2</sup> | 受信、<br>スキャン、<br>リムーバブル<br>ディスク <sup>*5</sup>   | (イーサネット)、<br>無線 LAN<br>(IEEE 802.11b/g) |                                                                      | 128 MB                             | 256MB                              | 110MB          | 340MB                   |  |  |                                                           |  |                                                 |     |      |
|                        | Windows <sup>®</sup> XP<br>Professional x64<br>Edition <sup>*2</sup>                                | RSS <sup>*6</sup>                              |                                         | 64 ビットのプロセッサ<br>(Intel <sup>®</sup> 64またはAMD64)                      | 256 MB                             | 512 MB                             |                |                         |  |  |                                                           |  |                                                 |     |      |
|                        | Windows Vista <sup>®*2</sup>                                                                        |                                                |                                         | Intel <sup>®</sup> Pentium <sup>®</sup> 4                            | 512MB                              | 1GB                                | 600MB          |                         |  |  |                                                           |  |                                                 |     |      |
|                        | Windows <sup>®</sup> 7 <sup>*2</sup>                                                                |                                                |                                         | フロセッサ相当<br>64 ビットのプロセッサ<br>(Intel <sup>®</sup> 64またはAMD64)           | 1GB<br>(32 ビット)<br>2GB<br>(64 ビット) | 1GB<br>(32 ビット)<br>2GB<br>(64 ビット) | 650MB          | 530MB                   |  |  |                                                           |  |                                                 |     |      |
|                        | Windows Server <sup>®</sup> 2003<br>(ネットワーク接続による<br>プリント機能のみ)                                       | プリント                                           | 10/100Base-TX<br>(イーサネット)、<br>無線 LAN    | Intel <sup>®</sup> Pentium <sup>®</sup> Ⅲ<br>プロセッサ相当                 |                                    |                                    |                |                         |  |  |                                                           |  |                                                 |     |      |
|                        | Windows Server <sup>®</sup> 2003<br>x64 Edition<br>(ネットワーク接続による<br>プリント機能のみ)                        | 2<br>3<br>2<br>3<br>2<br>3<br>3<br>2<br>3      | (IEEE 802.110/g)                        | 64 ビットのプロセッサ<br>(Intel <sup>®</sup> 64またはAMD64)                      | 256 MB                             | 512 MB                             |                |                         |  |  |                                                           |  |                                                 |     |      |
|                        | Windows Server <sup>®</sup> 2003 R2<br>(ネットワーク接続による<br>プリント機能のみ)                                    |                                                |                                         |                                                                      |                                    |                                    |                |                         |  |  | <b>Intel<sup>®</sup> Pentium<sup>®</sup> Ⅲ</b><br>プロセッサ相当 |  |                                                 |     |      |
|                        | Windows Server <sup>®</sup> 2003 R2<br>x64 Edition<br>(ネットワーク接続による<br>プリント機能のみ)                     |                                                |                                         |                                                                      |                                    |                                    |                |                         |  |  |                                                           |  | 64 ビットのプロセッサ<br>(Intel <sup>®</sup> 64またはAMD64) | 1GB | 50MB |
|                        | Windows Server <sup>®</sup> 2008<br>(ネットワーク接続による<br>プリント機能のみ)                                       |                                                |                                         | Intel <sup>®</sup> Pentium <sup>®</sup> 4<br>プロセッサ相当<br>64 ビットのプロセッサ | 512MB                              |                                    |                |                         |  |  |                                                           |  |                                                 |     |      |
|                        |                                                                                                    |                                                |                                         | (Intel <sup>®</sup> 64またはAMD64)                                      |                                    | 2GB                                |                |                         |  |  |                                                           |  |                                                 |     |      |
|                        | Windows Server <sup>®</sup> 2008 R2<br>(ネットワーク接続による<br>プリント機能のみ)                                    |                                                |                                         | 64 ビットのプロセッサ<br>(Intel <sup>®</sup> 64またはAMD64)                      |                                    |                                    |                |                         |  |  |                                                           |  |                                                 |     |      |
| Macintosh              | Mac OS X 10.4.11、<br>10.5.x                                                                         | プリント、<br>PC-FAX 送信 <sup>*4</sup> 、             | USB <sup>*3</sup> 、<br>10/100Base-TX    | PowerPC G4/G5<br>Intel <sup>®</sup> Core <sup>TM</sup> プロセッサ         | 512MB                              | 1GB                                | 00115          | 100115                  |  |  |                                                           |  |                                                 |     |      |
|                        | Mac OS X 10.6.x                                                                                     | スキャン、<br>リム <i>ー</i> バブル<br>ディスク <sup>*5</sup> | (ユーリネット)、<br>無線 LAN<br>(IEEE 802.11b/g) | Intel <sup>®</sup> Core <sup>TM</sup> プロセッサ                          | 1GB                                | 2GB                                | 80MB           | 400MB                   |  |  |                                                           |  |                                                 |     |      |

本製品とパソコンを接続する場合、次の動作環境が必要となります。

L\_\_\_\_\_<sup>\*1</sup> Microsoft<sup>®</sup> Internet Explorer 5.5 以上が必要です。

\*<sup>2</sup> WIA を使ったスキャンは、最大 1200x1200dpi の解像度に対応しています。 スキャナーユーティリティを使用すれば、最大 19200 x 19200 dpiの解像度に対応できます。

- \*<sup>3</sup>サードパーティ製の USB ポートはサポートしていません。
- \*<sup>4</sup> PC-FAX はモノクロのみ対応しています。 \*<sup>5</sup> リムーバブルディスクはフォトメディアキャプチャの機能です。
- <sup>\*6</sup> ネットワーク接続のみ
- 最新のドライバーは http://solutions.brother.co.jp/ からダウンロードできます。
- 記載されているすべての会社名および製品名は、各社の商標または登録商標です。

🙆 CPU のスペックやメモリーの容量に余裕があると、動作が安定します。

# Memo

# この続きは…

ここまでの操作で、本製品を使用するための準備が終了しました。本製品をお使いいただくときは、目的に合わ せて必要なユーザーズガイドをよくお読みいただき、正しくお使いください。

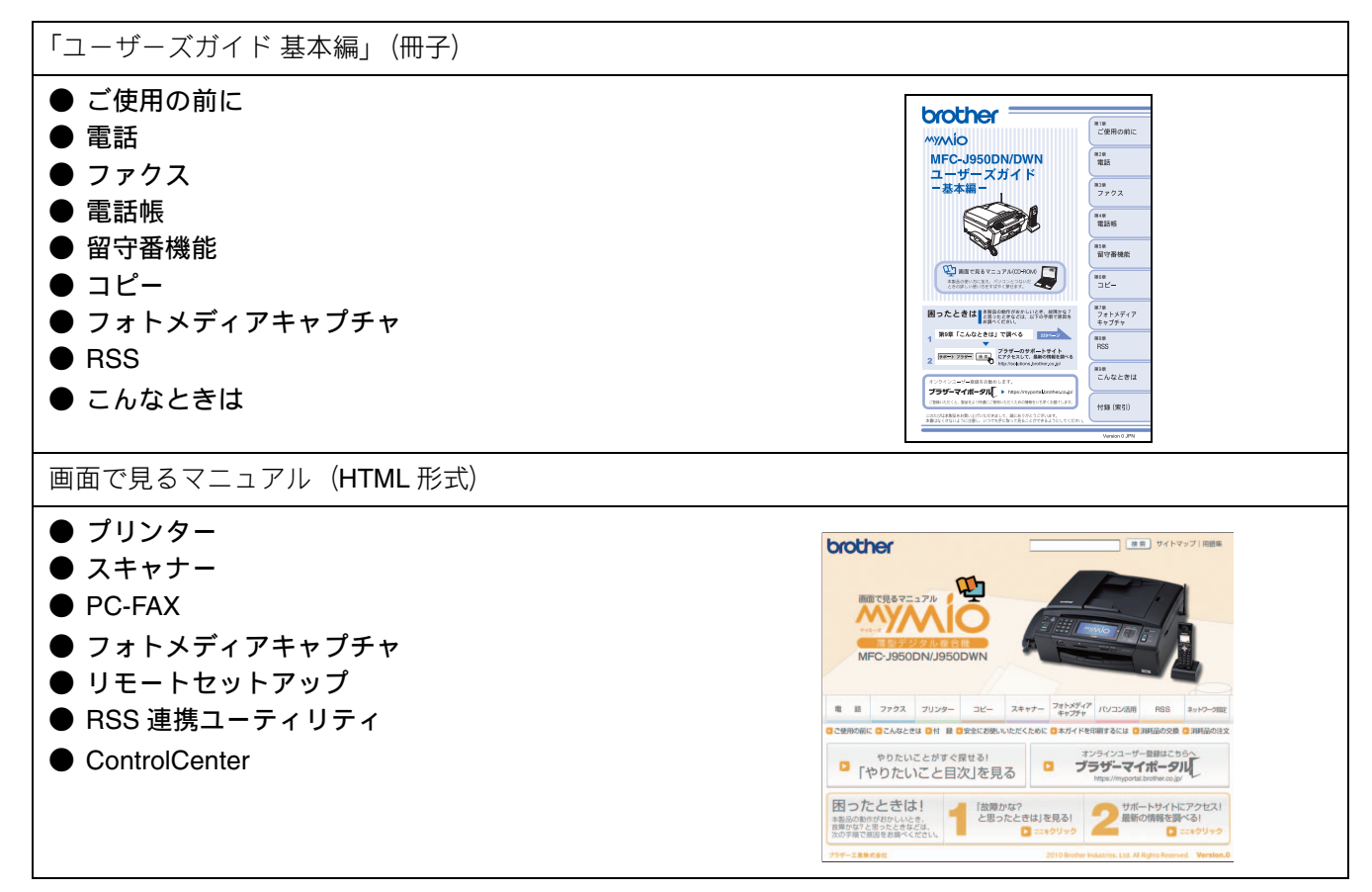

| 「画面で見るマニュアル」を閲覧するには                                                                                                    |                                                    |  |  |  |
|----------------------------------------------------------------------------------------------------|----------------------------------------------------|--|--|--|
| CD-ROM に収録されている「画面で見るマニュアル」を見たいときは、以下の手順で操作します。                                                                                                    |                                                    |  |  |  |
| Windows <sup>®</sup> の場合                                                                                                    | Macintosh の場合                                      |  |  |  |
| パソコンにドライバーをインストールすると、「画面で見るマニュアル」が自動的にインストールされ、デスクトップに                                                                                                    | (1) 付属の CD-ROM を Macintosh の CD-ROM ドラ<br>イブにセットする |  |  |  |
| ショートカット とうが作成されます。                                                                                                    | (2) 「Documentation」をダブルクリックする                      |  |  |  |
| $E$ $e^{j}$ $v^{j}$ $v^{j}$ $e^{j}$ $e^{j}$ | (3) 「top.html」をダブルクリックする                           |  |  |  |
| [9へてのシロクラム (フロクラム)] - [Brouner] - [MFC-<br>XXXX <sup>*1</sup> ] - [画面で見るマニュアル (HTML 形式)] を選ぶ                                                                                                    | ◆「画面で見るマニュアル」が表示されます。                              |  |  |  |
| と閲覧できます。<br>*1 「VVVV」 はエニル の刊 ナタブオ                                                                                                    |                                                    |  |  |  |
| CD-ROMから閲覧したいときは、以下の手順で操作します。                                                                                                    |                                                    |  |  |  |
| (1) 付属の CD-ROM をパソコンの CD-ROM ドライ<br>ブにセットする                                                                                                    |                                                    |  |  |  |
| モデルを選択する画面が表示されたときは、お使いの<br>モデルをクリックします。                                                                                                    |                                                    |  |  |  |
| ◆ トップメニューが表示されます。                                                                                                    |                                                    |  |  |  |
| (2) 「画面で見るマニュアル」をクリックする                                                                                                    |                                                    |  |  |  |
| (3) 「画面で見るマニュアル(HTML 形式)」をク<br>リックする                                                                                                    |                                                    |  |  |  |
| ◆「画面で見るマニュアル」が表示されます。                                                                                                    |                                                    |  |  |  |
| ◆「画面で見るマニュアル」が表示されます。                                                                                                    |                                                    |  |  |  |

# 商標について

本文中では、OS 名称を略記しています。

Windows<sup>®</sup> 2000 Professional の正式名称は、Microsoft<sup>®</sup> Windows<sup>®</sup> 2000 Professional operating system です。 Windows<sup>®</sup> XP の正式名称は、Microsoft<sup>®</sup> Windows<sup>®</sup> XP operating system です。 Windows<sup>®</sup> XP Professional x64 Edition の正式名称は、Microsoft<sup>®</sup> Windows<sup>®</sup> XP operating system Professional x64 Edition です。 Windows Server<sup>®</sup> 2003 の正式名称は、Microsoft<sup>®</sup> Windows Server<sup>®</sup> 2003 operating system です。 Windows Server<sup>®</sup> 2003 x64 Edition の正式名称は、Microsoft<sup>®</sup> Windows Server<sup>®</sup> 2003 x64 Edition operating system です。 Windows Server<sup>®</sup> 2008 の正式名称は、Microsoft<sup>®</sup> Windows Server<sup>®</sup> 2008 operating system です。 Windows Vista<sup>®</sup> の正式名称は、Microsoft<sup>®</sup> Windows Vista<sup>®</sup> operating system です。 Windows<sup>®</sup> 7 の正式名称は、Microsoft<sup>®</sup> Windows<sup>®</sup> 7 operating system です。

Microsoft、Windows、Windows Server、Windows Vista、Internet Explorer は、米国 Microsoft Corporation の米国およびその他の国におけ る登録商標です。 Macintosh、Mac OS は、Apple Inc. の登録商標です。

 FaceFilter Studio は、Reallusion Inc. の登録商標です。

 Intel、Pentium は、Intel Corporation の登録商標です。

 AMD は、Advanced Micro Devices, Inc. の登録商標です。

 本書に記載されているその他の会社名および製品名は、各社の商標または登録商標です。

本製品は日本国内のみでのご使用となりますので、海外でのご使用はお止めください。海外での各国の通信規格に反する場合や、海外で 使用されている電源が本製品に適切ではない恐れがあります。海外で本製品をご使用になりトラブルが発生した場合、弊社は一切の責任 を負いかねます。また、保証の対象とはなりませんのでご注意ください。

These machines are made for use in Japan only. We can not recommend using them overseas because it may violate the Telecommunications Regulations of that country and the power requirements of your fax machine may not be compatible with the power available in foreign countries. Using Japan models overseas is at your own risk and will void your warranty.

• お買い上げの際、販売店でお渡しする保証書は大切に保管してください。

• 本製品の補修用性能部品の最低保有期間は製造打切後5年です。(印刷物は2年です)

- © 2010 Brother Industries, Ltd.
- This product includes software developed by the following vendors:

© 1983-1998 PACIFIC SOFTWORKS, INC.

© 2008 Devicescape Software, Inc.

This product includes the "KASAGO TCP/IP" software developed by ZUKEN ELMIC,Inc.

# 関連製品のご案内

## innobella

innobella (イノベラ) とは、ブラザーの純正消耗品のシリーズです。名前は、innovation (イノベーション:英語で「革新」) と Bella (ベラ:イタリア語で「美しい」) の2つの 言葉に由来しています。革新的な印刷技術により、美しく鮮やかな印刷を実現します。 特に、写真のプリントには「イノベラ写真光沢紙」のご利用をお勧めします。イノベラ インクと合わせてお使いいただければ、鮮やかでキメの細かい発色、艶やかな超高画質 の写真に仕上がります。

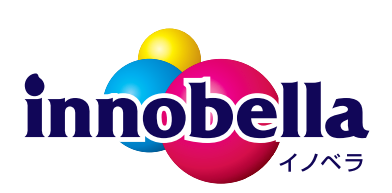

高い印刷品質を維持するためにも、イノベラインク、イノベラ写真光沢紙およびブラ ザー純正の専用紙をご利用ください。

## 消耗品

インクや記録紙などの消耗品は、残りが少なくなったらなるべく早くお買い求めください。本製品の機能および 印刷品質維持のため、下記の弊社純正品または推奨品のご使用をお勧めします。弊社純正品は携帯電話からもご 注文いただけます。

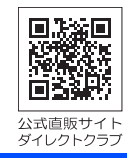

#### インクカートリッジ

| 種類                                       | 型番         |
|------------------------------------------|------------|
| ブラック (黒)                                 | LC11BK     |
| イエロー(黄)                                  | LC11Y      |
| シアン (青)                                  | LC11C      |
| マゼンタ (赤)                                 | LC11M      |
| 4個パック[ブラック(黒)/イエロー(黄)/シアン(青)/マゼンタ(赤)各1個] | LC11-4PK   |
| 黒2個パック [ブラック(黒)2個]                       | LC11BK-2PK |

本製品にはじめてインクカートリッジをセットした場合は、本体にインクを充填させるため、2回目以降にセットするインクカートリッジと比較して印刷可能枚数が少なくなります。

🙋 純正品のブラザーインクカートリッジをご使用いただいた場合のみ機能・品質を保証いたします。

#### 専用紙・推奨紙

| 記録紙種類 | 商品名              | 型番(サイズ)          | 枚数      |
|-------|------------------|------------------|---------|
| 普通紙   | 上質普通紙            | BP60PA (A4)      | 250 枚入り |
| 光沢紙   | 写真光沢紙            | BP71GA4 (A4)     | 20 枚入り  |
|       |                  | BP71GLJ50 (L 判)  | 50 枚入り  |
|       |                  | BP71GLJ100(L 判)  | 100 枚入り |
|       |                  | BP71GLJ300(L 判)  | 300 枚入り |
|       |                  | BP71GLJ500 (L 判) | 500 枚入り |
| マット紙  | インクジェット紙(マット仕上げ) | BP60MA (A4)      | 25 枚入り  |

💋 OHP フィルムは、住友スリーエム社製 OHP フィルム(型番:CG3410)のご使用を推奨します。

😰 最新の専用紙・推奨紙については、ホームページ(http://solutions.brother.co.jp/)をご覧ください。

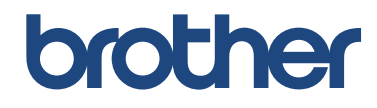

ブラザー工業株式会社 〒 467-8561 愛知県名古屋市瑞穂区苗代町 15-1